## **Amendment B: R-3 Rehabilitation Plan Amendment**

#### Updated March 11, 2025

Qualified rehabilitation consultants (QRCs) develop an R-3 Rehabilitation Plan Amendment with injured workers. They file it with the Department of Labor and Industry and distribute it to parties to the claim to let them know of any changes to the plan. Multiple R-3s can be filed during the lifetime of a claim.

The three types of changes that may be made are:

- 1. <u>continue as assigned QRC</u>;
- 2. change of QRC; and
- 3. withdrawal of QRC.

### **Continue as assigned QRC**

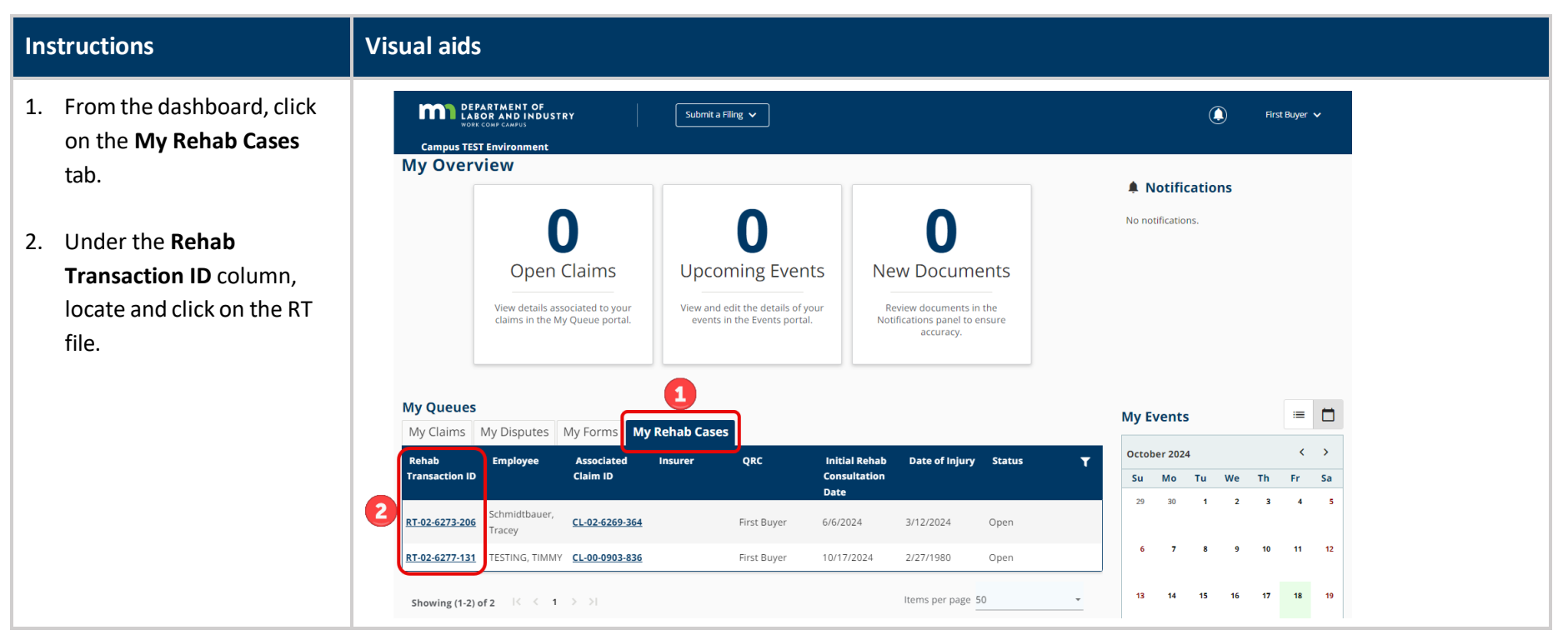

| <ol> <li>On the Rehab Summary<br/>page, click on the Start R-<br/>Form → button.</li> </ol>                                                                                                    | DEPARTMENT OF<br>LACOR AND INDUSTRY<br>ADDE CARDON<br>Campus TEST Environment<br>Desthbard > Voc Rehab Case: RT-02-6279-206<br>Rehab For: Ty Tester<br>VocRehabCase: RT-02-6279-206                                                                                                    |                                                    |                                                           | SiMa QRC7 ↓<br>3 Start R.Form → + Submit Filing                                                  |
|----------------------------------------------------------------------------------------------------|----------------------------------------------------------------------------------------------------|----------------------------------------------------|-----------------------------------------------------------|--------------------------------------------------------------------------------------------------|
|                                                                                                    | Rehab Summary<br>Anigned gac<br>Silvia QRC7                                                                                                    | a<br>S                                             | ahab Provider Firm<br>ctest QRC Firm                      |                                                                                                  |
| <ol> <li>From the Start R-Form pop-<br/>up window, select Submit<br/>Continue as Assigned QRC<br/>from the R-3 Rehab Plan<br/>Amendment drop-down<br/>menu. Select Start to begin<br/>the process.</li> </ol> | Start R-Form RCR Rehab Consultation Report Submitted R-2 Rehab Plan Retraining Plan PPR Plan Progress Report Rd Rehab Flan Amendment Submit Continue as Assigned QRC R-3 Withdrawal of QRC submission on: 2/20/2025 R-8 Plan Closure Report                                                                                                    |                                                    |                                                           | ×<br>-<br>-<br>-<br>-<br>-<br>-<br>-<br>-<br>-<br>-<br>-<br>-<br>-<br>-<br>-<br>-<br>-<br>-<br>- |
| 5. Step 1. Assigned QRC                                                                                                    | R-3 Rehab Plan Amendment - Continue as Assig                                                                                                    | gned QRC                                           | 0                                                         | ٥                                                                                                |
| Verify the information is correct and click the <b>Forward</b> button.                                                                                                    | Assigned QRC<br>Assigned QRC<br>Case Demonstration<br>C1:02:4224-106                                                                                                    | Amendments<br>Rev drager<br>51/2022                | Supporting Information                                    | Confirmation                                                                                     |
| <b>Note:</b> The Information may take a few seconds to load                                                                                                    | verial Robot Censulation Base<br>2/15/2025 put the Nation<br>With Nation<br>EC-04-67/22-055<br>Venuese                                                                                                    | Employee<br>Kon Teater<br>Insurential Insurentites | Normal Dates Rowber                                       |                                                                                                  |
| onto the page.                                                                                                    | New Assigned QRC Information           Strate State           Strate Function           Table And Note           Strate Strate           Strate           Strate | New XNI<br>XNI<br>GR1 firm Namer<br>S253           | Tip Gale<br>S21105<br>QRC Phone Northur<br>(S25) S25 S255 | 5 тже э                                                                                          |

#### 6. Step 2. Amendments

#### Proposed Amendment and Rationale

Enter a brief statement.

#### Services to be Provided

Ensure all fields with an asterisk (\*) have information entered. Lines can be removed by clicking the red **Remove** button.

Additional service categories can be added by clicking the **+ Add** button.

#### Projected Cost and Duration

Verify the information for accuracy.

File the Plan Progress Report (PPR)

Check the File PPR Concurrently box if appropriate.

Select Yes, without restrictions, Yes with restrictions or No from the drop-down menu.

| Assigned QRC                                                                                                    | Amendments                                                                                                    | Supporting Information                                                                                                    | Conf                                                         |
|----------------------------------------------------------------------------------------------------|----------------------------------------------------------------------------------------------------|----------------------------------------------------------------------------------------------------|--------------------------------------------------------------|
| Proposed Amendment & Rationale                                                                                            |                                                                                                    |                                                                                                    |                                                              |
| Please provide a brief statement that covers the proposed amendments and the rationale for the                            | ese amendments.                                                                                                    |                                                                                                    |                                                              |
| test                                                                                                    |                                                                                                    |                                                                                                    |                                                              |
| Convices to be Browided                                                                                                   |                                                                                                    |                                                                                                    |                                                              |
| Services to be provided<br>Below are the currently provided services. Please make any adjustments as necessary to the des | cription, projected cost, and projected completion date. If a service is no longer needed, click the delete button next to it.         |                                                                                                    |                                                              |
| Service Cetegory * Description * 00 - Rehab Consultation * test                                                           | р<br>5                                                                                                    | rijecned Cavit * Projecned Campitolian Data *<br>200 3/772025 ©                                                                                | REMOVE                                                       |
|                                                                                                    |                                                                                                    | (een/dd/yyy)                                                                                                    |                                                              |
| + AD<br>Projected Cost and Duration                                                                                       | Teu                                                                                                    | al Projected Cost: \$200.00                                                                                                    |                                                              |
| the cost and duration below are calculated based on the plan-to-date plus any amendments you                              | have made thus far on this form. Please verify that the updated cost and duration look correct, and proceed to the next st             | яр.                                                                                                    |                                                              |
| Costs                                                                                                    |                                                                                                    |                                                                                                    |                                                              |
| Fian costs to date \$                                                                                                    | 0 \$ \$200.00                                                                                                    | \$200.00                                                                                                    |                                                              |
| Plan costs to date                                                                                                    |                                                                                                    |                                                                                                    |                                                              |
| Plan duration (in weeks)                                                                                                  | Projected additional weeks to completion                                                                                               | Estimated total weeks                                                                                                    |                                                              |
| 18                                                                                                    | 1                                                                                                    | 19                                                                                                    |                                                              |
| File the Plan Progress Report (PPR) Concurrently with th                                                                  | is R3                                                                                                    |                                                                                                    |                                                              |
| You may file the Plan Progress Report (PPR) concurrently with this R3 when filing within 16 days 1                        | ter the<br>before or after six months have passed from the date the R2 Rehabilitation Plan form was filed. This means that by the time | s these forms are filed, the parties must already have signed the R3 or the R3 must have already been in circulation to the sarties for 1% day | s. If all signatures are not obtained within the films deadl |
| stach evidence of the date the plan was sent to each nonsigning party. See Ninn. Rules 5220.04                            | 50, subp. 3(4).                                                                                                    |                                                                                                    |                                                              |
| It is within 15 days before or after six months since the R2 was filed.                                                   |                                                                                                    |                                                                                                    |                                                              |
| Elle PPR Concurrently                                                                                                    |                                                                                                    |                                                                                                    |                                                              |
| fease answer the questions below to fulfill all requirements for the PPR                                                  |                                                                                                    |                                                                                                    |                                                              |
| s the Employee released to return to work?                                                                                |                                                                                                    |                                                                                                    |                                                              |
| Interned to Return to Work *<br>les, without restrictions                                                                 | Medical Report Date     Medical Report Date                                                                                            | Current Work Status                                                                                                    |                                                              |
|                                                                                                    | (mm/dd/yyg)                                                                                                    |                                                                                                    |                                                              |
| To barriers to successful completion of the rehabilitation plan exist? If yes, attach a narrative rep                     | sort, including the barriers and the measures to be taken to overcome the barriers to this form                                        |                                                                                                    |                                                              |
| Barriers Brist                                                                                                    |                                                                                                    |                                                                                                    |                                                              |
|                                                                                                    |                                                                                                    |                                                                                                    |                                                              |
| CANCEL                                                                                                    |                                                                                                    |                                                                                                    | ← BACK FORMA                                                 |
| CANCEL                                                                                                    |                                                                                                    |                                                                                                    | € BACK FORMA                                                 |
|                                                                                                    |                                                                                                    |                                                                                                    | - BADX FORMA                                                 |
| CARGE                                                                                                    |                                                                                                    |                                                                                                    | - BACK FORMA                                                 |
|                                                                                                    |                                                                                                    |                                                                                                    | € MOX FRMA                                                   |
| CAREL                                                                                                    |                                                                                                    |                                                                                                    | 6- BACK TOBEL                                                |
| CARGE                                                                                                    |                                                                                                    |                                                                                                    | (- BACK TOBACK                                               |
| CANEL                                                                                                    |                                                                                                    |                                                                                                    | (- BACK TORNA                                                |
| CANCEL                                                                                                    |                                                                                                    |                                                                                                    | 6- BACK 200844                                               |
|                                                                                                    |                                                                                                    |                                                                                                    | €- BACK TOBUC                                                |
| CANEL                                                                                                    |                                                                                                    |                                                                                                    | 6- BADK                                                      |
|                                                                                                    |                                                                                                    |                                                                                                    | 6- 840X 2000X                                                |
|                                                                                                    |                                                                                                    |                                                                                                    | 6- BACK TOBOUN                                               |
|                                                                                                    |                                                                                                    |                                                                                                    | 6- BADX                                                      |
|                                                                                                    |                                                                                                    |                                                                                                    | 6- BACK 20000                                                |
| CAREL                                                                                                    |                                                                                                    |                                                                                                    | (- BACK TORM                                                 |
| CAREL                                                                                                    |                                                                                                    |                                                                                                    | (- BACK TOBAK                                                |
|                                                                                                    |                                                                                                    |                                                                                                    | 6- BACK 20000                                                |
| CAREL                                                                                                    |                                                                                                    |                                                                                                    | (- BACK                                                      |
|                                                                                                    |                                                                                                    |                                                                                                    | (- BACK                                                      |
|                                                                                                    |                                                                                                    |                                                                                                    | (- BACK TOBAC                                                |
|                                                                                                    |                                                                                                    |                                                                                                    | (- BACK                                                      |
|                                                                                                    |                                                                                                    |                                                                                                    | (- RACK TORNA                                                |
|                                                                                                    |                                                                                                    |                                                                                                    | (- BACK                                                      |
|                                                                                                    |                                                                                                    |                                                                                                    | (- RACK TORM                                                 |
|                                                                                                    |                                                                                                    |                                                                                                    | (- 840X 20004                                                |
|                                                                                                    |                                                                                                    |                                                                                                    | (- RACK TORM                                                 |
| CAREL                                                                                                    |                                                                                                    |                                                                                                    | 4- 840X                                                      |
|                                                                                                    |                                                                                                    |                                                                                                    | (- RACK TORM                                                 |
|                                                                                                    |                                                                                                    |                                                                                                    | 4- 8ACK 20094                                                |
|                                                                                                    |                                                                                                    |                                                                                                    | <u>(</u> - 840)                                              |
| CAREL                                                                                                    |                                                                                                    |                                                                                                    | <u>(- 840)</u>                                               |
|                                                                                                    |                                                                                                    |                                                                                                    | <u>4-8402</u>                                                |
|                                                                                                    |                                                                                                    |                                                                                                    | <u>(- 840)</u>                                               |

| 7. Step 3. Supporting<br>Information | R-3 Rehab Plan Amendment                                                                                                    | t - Continue as Assigned QRC                                                                                                    | _                                                                                     |                                                                                    |                                                                                                    |                                                                              |
|--------------------------------------|----------------------------------------------------------------------------------------------------|----------------------------------------------------------------------------------------------------|---------------------------------------------------------------------------------------|------------------------------------------------------------------------------------|----------------------------------------------------------------------------------------------------|------------------------------------------------------------------------------|
| Plan Barrier Narrative               | Assigned QRC                                                                                                    |                                                                                                    | Su                                                                                    | 9<br>pporting information                                                          | 7                                                                                                    | Confirmation                                                                 |
| Report                               | Plan Barrier Narrative Report                                                                                                    | ur the field below or struction a denoment in the accorded structures ration                                                                                                    |                                                                                       |                                                                                    |                                                                                                    |                                                                              |
| Enter a narrative by typing          | Plasa provide a narrative in applicable, either by hilling of<br>Plan Barrier Narrative Report<br>Plan Barrier Narrative Report                                              | at the help below or actaching a obcument in the provided actachment aecoon                                                                                                    |                                                                                       |                                                                                    |                                                                                                    |                                                                              |
| in the field or upload a             | Plan Barrier Narrative Document Upload                                                                                                    |                                                                                                    |                                                                                       |                                                                                    |                                                                                                    |                                                                              |
| document.                            | rile Name                                                                                                    | rile Type                                                                                                    | Description                                                                           |                                                                                    | Remove                                                                                                    |                                                                              |
| Supporting Attachments               | Supporting Attachments<br>Attach any other supporting documentation to this R3. Ex-<br>+ UPLOAD DOCUMENT                                                                     | amplas might include commentary from the Employee or proof that this form was sent for a                                                                                                   | patures.                                                                              |                                                                                    |                                                                                                    |                                                                              |
| Click the <b>+ Upload</b>            | File Name                                                                                                    | File Type                                                                                                    | Description                                                                           |                                                                                    | Remove                                                                                                    | $\rightarrow$                                                                |
| Document button to add               | To the parties:<br>If you disagree with the plan, you have 15 days from recei                                                                                                | eipt of the proposed plan to resolve the disagreement or object to the proposed plan. The obj                                                                                              | ction must be filed with the department on a Rehabilitation Request form.             |                                                                                    |                                                                                                    |                                                                              |
| additional documentation             | Rehabilitation plan privacy and confidentiality<br>Private or confidential data you supply on this form will be<br>decided or the form may be returned to you. The data will | ie used to process your workers' compensation claim. The data will be used by Department of<br>II he made part of the departments file for your claim and may be sumlied to: anyone who he | Labor and industry staff members who have authorized access to the data and           | i may be used for state investigations :<br>discurse for your claim: the Office of | and statistics. You may refuse to supply the data, but if you administrative Hearings: the Workers' Compensation Court | refuse your clain may be delayed or<br>of Anneals the Denartments of Bevenue |
| to the form.                         | and Health; and the Workers' Compensation Reinsurance<br>Rehabilitation form availability                                                                                    | rannade part of the department a nerter your canning the applied to anyone more in<br>I Association.                                                                                       | ancess colore inside one serve of address second in court of our , the employee an    | e marer re your cam, che onne or.                                                  | чити пасалити теалинда, оте теспоста соптрепастот соот                                                                 |                                                                              |
|                                      | This form and access to the electronic submission format<br>Intent to commit fraud                                                                                           | is located at www.dli.mn.gov/WC/Wcforms.asp. The form can be made available in different f                                                                                                 | ormats, such as large print, Braille or audio. To request, call (651) 284-5032 or 1   | -800-342-5354                                                                      |                                                                                                    |                                                                              |
| R-3 Form Information                 | Any person who, with intent to defraud, receives workers                                                                                                    | compensation benefits to which the person is not entitled by knowingly misrepresenting, mi                                                                                                 | stating or failing to disclose any material fact is guilty of theft and shall be sent | enced pursuant to Minnesota Statutes                                               | \$ 609.52, subd. 3.                                                                                                    | $\prec$                                                                      |
| Review the information in            | Full Name of Signatory                                                                                                    | our UAW PUs prome, by signing and dating this form, il certify copies of this form and actionm                                                                                             | ants are being sent to the employee, insurer, any attorney(s), the Department o       | r Lacor and industry and, if required,                                             | o the departments vocational Henabilitation unit (VHU).                                                                |                                                                              |
| the section.                         | I understand that by checking this box, I am legally sig     A complete Electronic Signature is required. Please ensure                                                      | aning this electronic form and I confirm that the information on this form is true, accurate, and<br>re you have populated your name and checked the box to proceed.                       | complete to the best of my knowledge.                                                 |                                                                                    |                                                                                                    |                                                                              |
| E-Signature                          |                                                                                                    |                                                                                                    |                                                                                       |                                                                                    |                                                                                                    |                                                                              |
| The signature must match             |                                                                                                    |                                                                                                    |                                                                                       |                                                                                    |                                                                                                    |                                                                              |
| the Campus user profile              |                                                                                                    |                                                                                                    |                                                                                       |                                                                                    |                                                                                                    |                                                                              |
| name.                                |                                                                                                    |                                                                                                    |                                                                                       |                                                                                    |                                                                                                    |                                                                              |
| Mark the checkbox                    |                                                                                                    |                                                                                                    |                                                                                       |                                                                                    |                                                                                                    |                                                                              |
| attesting to the legality of         |                                                                                                    |                                                                                                    |                                                                                       |                                                                                    |                                                                                                    |                                                                              |
| the signature and                    |                                                                                                    |                                                                                                    |                                                                                       |                                                                                    |                                                                                                    |                                                                              |
| confirming the accuracy of           |                                                                                                    |                                                                                                    |                                                                                       |                                                                                    |                                                                                                    |                                                                              |
| the document.                        |                                                                                                    |                                                                                                    |                                                                                       |                                                                                    |                                                                                                    |                                                                              |

| Instructions to QRC                         | Instructions to QRC                                                                                                    | he course of a rehabilitation plan.                                                                                                    |                                                                                                    |                                                                                                    |                                                                                                    |
|---------------------------------------------|----------------------------------------------------------------------------------------------------|----------------------------------------------------------------------------------------------------|----------------------------------------------------------------------------------------------------|----------------------------------------------------------------------------------------------------|----------------------------------------------------------------------------------------------------|
| Review the information                      | Service codes and descriptions: See Minn, Rules 5220.0100 for service code defin<br>Service code 104: "Job development" means systematic contact with prospective<br>see ation. Stat. E 176: 102, subd. 5(b), for the maximum number of hours and we<br>about the labor marker, programs or laws of fering employment incentives and to                                                                                                    | Itions. However, for service codes 10A and 108 the statutory definition of joi<br>employers resulting in opportunities for interviews and employment that m<br>aks of job development services for dates of finjury on or after cot. 7, 2015. S<br>the qualified employer's physical initiations and capabilities as permitted by                                                                                                    | o development in Minn, Stat. § 176.102, subd. 5, amends th<br>ght not otherwise have existed and includes identification i<br>evice code 108: gove placement" means activities that supp<br>data privacy laws.                                                                                                    | e definitions in Minn. Rules 5220.0100, subps. 16 and 18, as provided below.<br>of job leads and arranging for job interviews, job development facilitates a prospective employ<br>part a qualified employee's search for work including the preparation of a client to conduct an                                                                                                    | er's consideration of a qualified employee for employment.<br>effective job search and communication of information                                                                                                    |
| under the section.                          | To amend a rehabilitation plan: The QRC or other partice may propose a mean of<br>explored interpret in the rehabilitation plan.<br>The explored interpret interpret inter | smants to the current inhabitation plan for good cause, including:<br>Leeng provided.<br>In for an model services, amend or add only the services to be provided durin<br>barr for each of the declared services.<br>The later for the declared services.<br>The later for the declared services are as the service of the date<br>of the signatures that have been obtained along with evidence of the date to<br>glastic services are as the service. The form must be field at one of the follow<br>of the signatures that have been obtained along with evidence of the date to<br>glastic services are as the services. The fing declares, include services are<br>granter as an extractioned evidence doctione, and the services are assessed<br>are a services to complete dowing must be prevised. For directions<br>are a services to complete or of the endphilation ban, then back to accessed | g the IKB plan period. For "Description" of the service, lident<br>on g times, which ever comes first. It when the parties have a<br>plan was sent to each honograph garry.<br>The first months have passed from the date line st tended<br>the high months have passed from the date line st tended<br>the service, service and the activities to be serviced<br>on the service, service and the activities to be serviced<br>the service, service and the activities to be serviced. Service<br>these tendes the service service and the service<br>these tendes the service service and the service service services. We then<br>the service service service service and the service service service service services the<br>service service service service services the service service service service services the<br>service service service service services the service service service service services that the<br>service service service service service service services that the<br>service service service service service services that the service service service service services the<br>service service service service services that the service service service service services the<br>service service service service service service services that the service service service service services that the service service service service service service service service services that the service service | stly the activities to be performed within the service category (for example, attend medical app<br>all signed is or 2015 days after circulation to the parties for 15 days after recordulation if one of<br>auton man factor and fact. This means that by the time the total fact is lieu, of the Plane Progres<br>man's 100 days. Units 500<br>meansing categories for any second second second second second second second second second second second second | ontments, medical-values communication, coordinate<br>the parties proposed a change in the plant).<br>Is Report form, the parties must already have signed the RD<br>con, coordinate medical appointments; then last the<br>saturation to be column to overcome the barries. |
| Do you want to distribute<br>this document? | Be two libest to Distribute The Decement?<br>( No ()) Yes<br>Distribute Electronically<br>Uson submit al sector partice with move on empiricallying them of the document.                                                                                                    |                                                                                                    |                                                                                                    |                                                                                                    |                                                                                                    |
|                                             | Send to Party Name Insurer Susen 810                                                                                                    | Rolu<br>Adjuster, 810 indurance                                                                                                    |                                                                                                    | Address<br>cresting?19~insurer#gmail.com                                                                                                    |                                                                                                    |
|                                             | E Hourer Susan 610                                                                                                    | Service of Process Designee, 870 insuran                                                                                                    | c#                                                                                                    | ctesting719-insurer#gmail.com                                                                                                    |                                                                                                    |
| Yes                                         | Distribute Manually<br>The parties below carnot receive this document electronically through Campus.                                                                                                    |                                                                                                    |                                                                                                    |                                                                                                    |                                                                                                    |
|                                             | Send to Party Name                                                                                                    |                                                                                                    | Role                                                                                                    | Address                                                                                                    |                                                                                                    |
| Distribute                                  | CONTRASS REHABILITATION SERV                                                                                                    | rets                                                                                                    | Rehab Provider                                                                                                    | PO BOX 27355, GOLDEN VALLEY MIN 55427                                                                                                    |                                                                                                    |
| Electronically                              | ue Chocolate Shop                                                                                                    |                                                                                                    | Employer                                                                                                    | \$75 Hershey Dr. St. Faul MN 55155                                                                                                    |                                                                                                    |
| Electronically                              | □ Ty Tester                                                                                                    |                                                                                                    | Employee                                                                                                    | 123 Cet Pew Lr. St. Peul NN 33155                                                                                                    |                                                                                                    |
| Select the parties to be                    | STO Insurance                                                                                                    |                                                                                                    | Insuer                                                                                                    | Unition                                                                                                    |                                                                                                    |
| served electronically                       | E PREVIEW 🛓 DOWINLOAD AS POF 🛐 SAVE BRAFT X SAVE CRAFT                                                                                                    | T & CLOSE                                                                                                    |                                                                                                    |                                                                                                    |                                                                                                    |
| via email.                                  | CANCEL                                                                                                    |                                                                                                    |                                                                                                    |                                                                                                    | EACK SUBMIT FORM                                                                                                    |
| Distribute Manually                         |                                                                                                    |                                                                                                    |                                                                                                    |                                                                                                    |                                                                                                    |
| Select the parties to be served by mail.    |                                                                                                    |                                                                                                    |                                                                                                    |                                                                                                    |                                                                                                    |
| Mark the box attesting                      |                                                                                                    |                                                                                                    |                                                                                                    |                                                                                                    |                                                                                                    |
| the form has been                           | Do You Want to Distribute This Document?                                                                                                    |                                                                                                    |                                                                                                    |                                                                                                    |                                                                                                    |
| provided to all required                    |                                                                                                    |                                                                                                    |                                                                                                    |                                                                                                    |                                                                                                    |
| narties and click the                       | PREVIEW      DOWINLOAD AS PDF     SAVE DRAFT      SAVE DRAFT      SAVE DRAFT                                                                                                    | CLOSE                                                                                                    |                                                                                                    |                                                                                                    |                                                                                                    |
| parties and click the                       | CANCEL                                                                                                    |                                                                                                    |                                                                                                    |                                                                                                    | EACX SUBMIT FORM                                                                                                    |
| Submit Form button.                         | Neter Lies the Course of Dur                                                                                                    | <b>f</b>                                                                                                    |                                                                                                    | un stien is a select This will s                                                                                                    |                                                                                                    |
| No                                          | save in the <b>My Forms</b> tab                                                                                                    | on the dashboard.                                                                                                    | or additional infor                                                                                                    | mation is needed. This will a                                                                                                    | niow for the form to                                                                                                    |
| Click the <b>Submit Form</b>                | ,                                                                                                    |                                                                                                    |                                                                                                    |                                                                                                    |                                                                                                    |

button.

153

| 8. | Step 4. Confirmation                                                                                                | R-3 Rehab Plan Amendment - Continue as Assigned QRC                                                                                                    | e<br>Americanes      | ©<br>Supporting information          | Confirmation |
|----|----------------------------------------------------------------------------------------------------|----------------------------------------------------------------------------------------------------|----------------------|--------------------------------------|--------------|
|    | A successful submission screen will confirm the update.                                                             | QRC assignment successfully submitted for tester groot (001) Deter grow ter Australiant of the less set is undate (set-deter) lightland for your result. | Amound G<br>BLASSTAR | New year document<br>Biodiantiticati |              |
|    | Links are provided to go to<br>the RT or associated<br>documents.<br>Select the close button to<br>end the process. |                                                                                                    |                      |                                      |              |

## Change of QRC

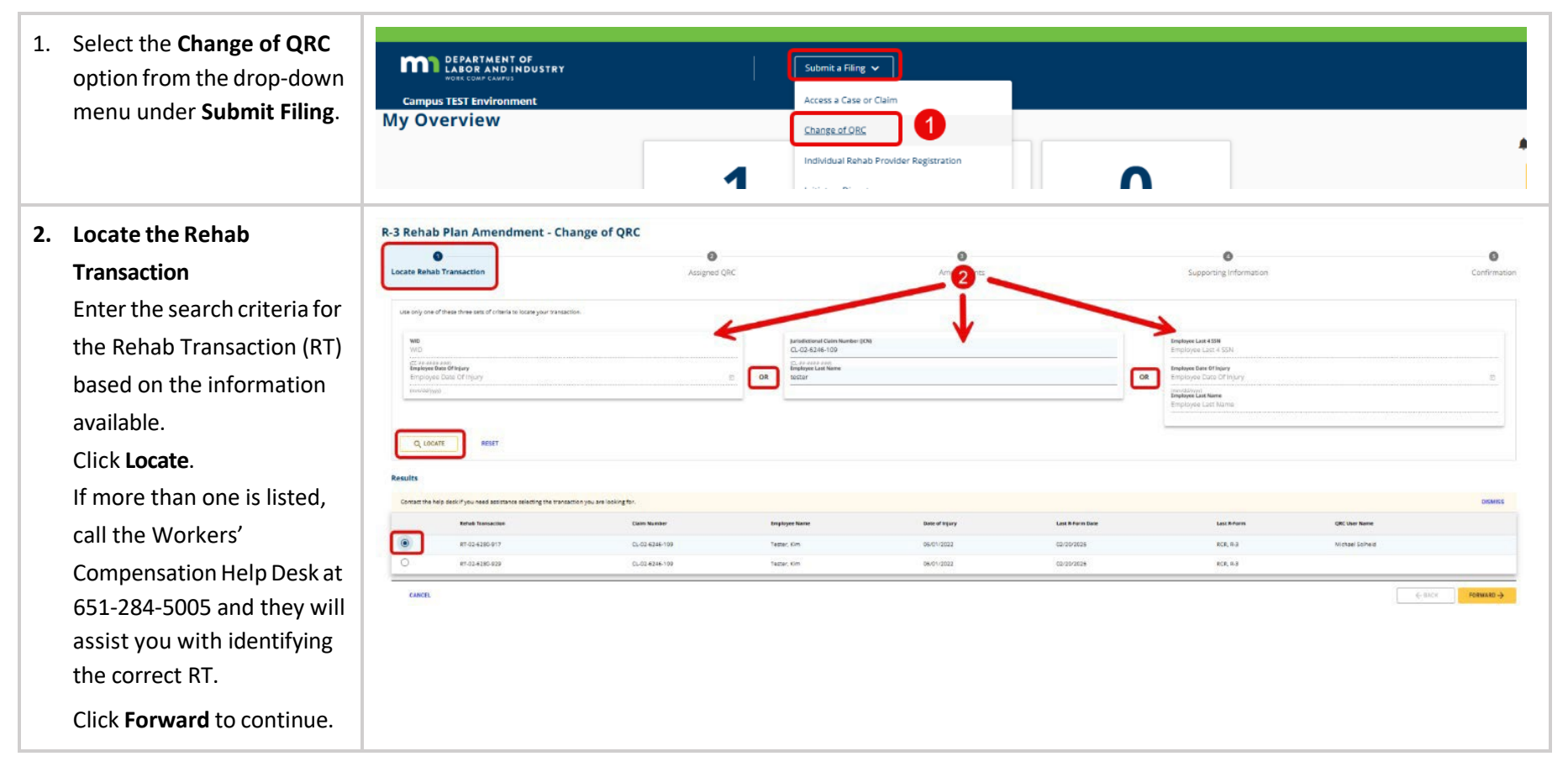

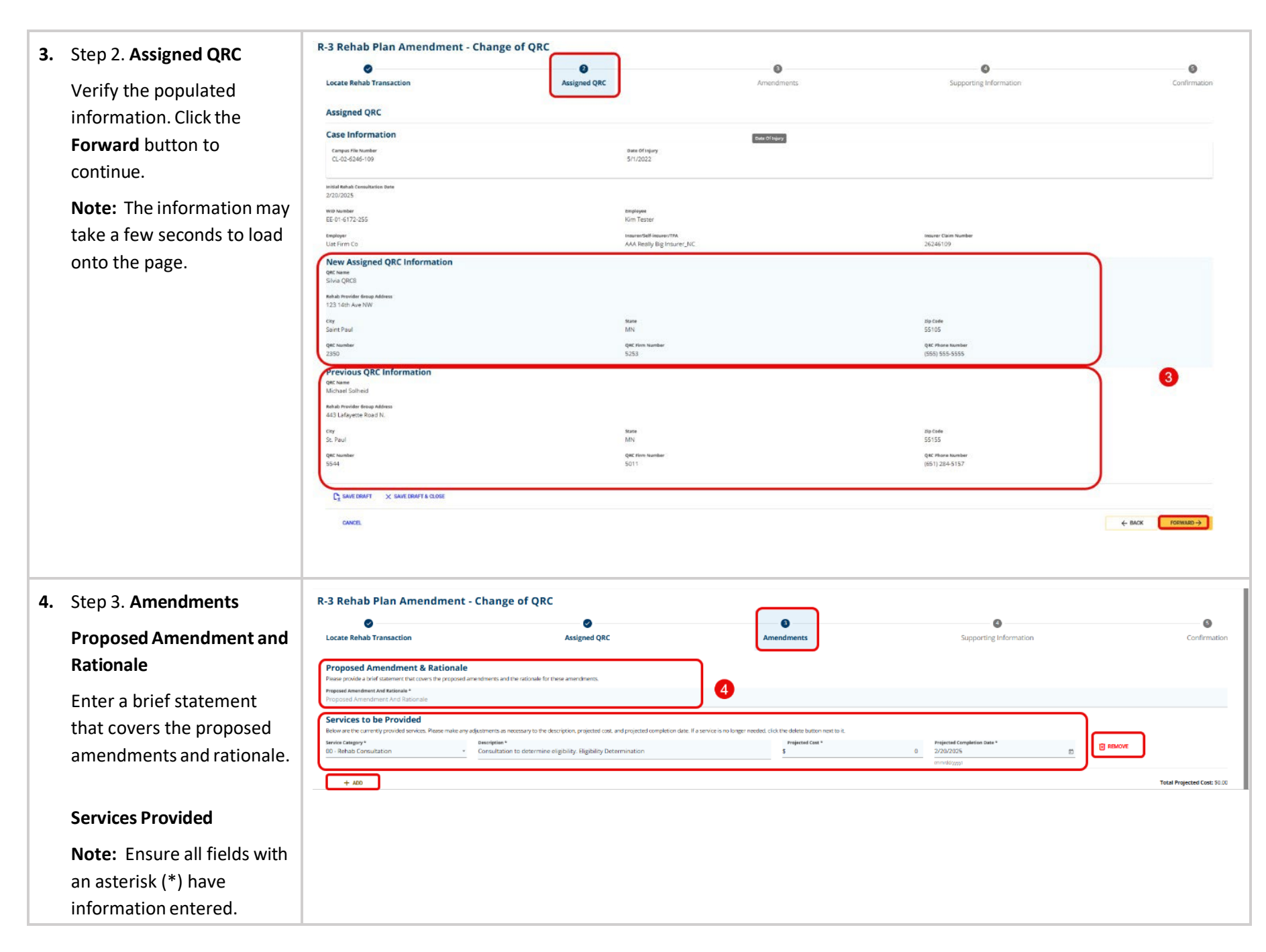

| Lines can also be removed         |                                                                                                    |                                                                                                    |                                                                                                    |                                                                             |
|-----------------------------------|----------------------------------------------------------------------------------------------------|----------------------------------------------------------------------------------------------------|----------------------------------------------------------------------------------------------------|-----------------------------------------------------------------------------|
| by clicking the red <b>Remove</b> |                                                                                                    |                                                                                                    |                                                                                                    |                                                                             |
| button                            |                                                                                                    |                                                                                                    |                                                                                                    |                                                                             |
| battom                            |                                                                                                    |                                                                                                    |                                                                                                    |                                                                             |
| Additional service                |                                                                                                    |                                                                                                    |                                                                                                    |                                                                             |
| categories can be added by        |                                                                                                    |                                                                                                    |                                                                                                    |                                                                             |
| clicking the <b>+ Add</b> button. |                                                                                                    |                                                                                                    |                                                                                                    |                                                                             |
| C C                               |                                                                                                    |                                                                                                    |                                                                                                    |                                                                             |
|                                   |                                                                                                    |                                                                                                    |                                                                                                    |                                                                             |
| Verify the Projected Cost         |                                                                                                    |                                                                                                    |                                                                                                    |                                                                             |
| and Duration information          |                                                                                                    |                                                                                                    |                                                                                                    |                                                                             |
| for accuracy.                     |                                                                                                    |                                                                                                    |                                                                                                    |                                                                             |
|                                   |                                                                                                    |                                                                                                    |                                                                                                    |                                                                             |
| File the Plan Progress Report     | File the Plan Progress Report (PPR) Concurrently with<br>You may file the Plan Progress Report (PPR) concurrently with this R3 when filing within 15 (                     | this R3<br>ays before or after six months have passed from the date the R2 Rehabilitation Plan form was filed. Thi | is means that by the time these forms are filed, the parties must already have signed the R3 or the | R3 must have already been in circulation to the parties for 15 days. If all |
| (PPR)                             | signatures are not obtained within the filling deadline, attach evidence of the date the plan w<br>It is within 15 days before or after six months since the R2 was filed. | vas sent to each nonsigning party. See Minn. Rules 5220.0430, subp. 3(A).                                          |                                                                                                    |                                                                             |
| . ,                               | File PPR Concurrently<br>Please answer the questions below to fulfill all requirements for the PPR                                                                         |                                                                                                    |                                                                                                    |                                                                             |
| Check the File PPR                | is the Employee released to return to work?                                                                                                    | Medical Report Date                                                                                                |                                                                                                    |                                                                             |
| Concurrently box if               | Yes, without restrictions                                                                                                    | Medical Report Date     (mmidd/yyy)                                                                                | Current work Junios                                                                                 | *                                                                           |
| appropriate.                      | Do barriers to successful completion of the rehabilitation plan exist? If yes, attach a narrativ                                                                           | e report, including the barriers and the measures to be taken to overcome the barriers to this form                |                                                                                                    |                                                                             |
|                                   | SAVE DRAFT X SAVE DRAFT & CLOSE                                                                                                    |                                                                                                    |                                                                                                    |                                                                             |
| From the drop-down menu,          |                                                                                                    |                                                                                                    |                                                                                                    |                                                                             |
| select: Yes, without              | CANCEL                                                                                                    |                                                                                                    |                                                                                                    | ← BACK FORWARD →                                                            |
| restrictions; Yes, with           |                                                                                                    |                                                                                                    |                                                                                                    |                                                                             |
| restrictions; or No.              |                                                                                                    |                                                                                                    |                                                                                                    |                                                                             |
|                                   |                                                                                                    |                                                                                                    |                                                                                                    |                                                                             |
| When complete, click the          |                                                                                                    |                                                                                                    |                                                                                                    |                                                                             |
| Forward button.                   |                                                                                                    |                                                                                                    |                                                                                                    |                                                                             |
|                                   | I                                                                                                    |                                                                                                    |                                                                                                    |                                                                             |

5. Step 4. Supporting Information

#### Plan Barrier Narrative Report

Provide a narrative in the field or by uploading a document.

> **Note:** A plan barrier narrative report must be entered to submit the form.

#### **Supporting Attachments**

Click the **+ Upload Document** button to add documentation. Review the information in the **R-3 Form Information** section.

#### **E-Signature**

The signature must match the Campus user profile name.

Mark the checkbox attesting to the legality of the signature and confirming the accuracy of the document.

| Locate Rehab Transaction                                                                                                    | Assigned QRC                                                                                                    | Amendments                                                                                                    | Supporting Information                                                                                                    |                         |
|----------------------------------------------------------------------------------------------------|----------------------------------------------------------------------------------------------------|----------------------------------------------------------------------------------------------------|----------------------------------------------------------------------------------------------------|-------------------------|
| Plan Barrier Narrative Report                                                                                                    |                                                                                                    |                                                                                                    |                                                                                                    |                         |
| Please provide a Narrative if applicable, either by filling out the fi                                                                                                    | eld below or attaching a document in the provided attachment section                                                                                                    |                                                                                                    |                                                                                                    |                         |
| Plan Barrier Narrative Report<br>Plan Barrier Narrative Report                                                                                                    |                                                                                                    |                                                                                                    |                                                                                                    |                         |
| Plan Barrier Narrative Document Upload                                                                                                    |                                                                                                    |                                                                                                    |                                                                                                    |                         |
| + UPLOAD DOCUMENT                                                                                                    |                                                                                                    |                                                                                                    |                                                                                                    |                         |
| File Name                                                                                                    | File Type                                                                                                    | Description                                                                                                    | Remove                                                                                                    |                         |
| Supporting Attachments<br>Attach any other supporting documentation to this R3. Examples<br>+ UPLOAD DOCUMENT                                                                                                    | might include commentary from the Employee or proof that this form was sent                                                                                                    | t for signatures.                                                                                                    |                                                                                                    |                         |
| File Name                                                                                                    | File Type                                                                                                    | Description                                                                                                    | Remove                                                                                                    |                         |
| P-3 Form Information                                                                                                    |                                                                                                    |                                                                                                    |                                                                                                    | $\prec$                 |
| To the parties:                                                                                                    |                                                                                                    |                                                                                                    |                                                                                                    | 1                       |
| If you disagree with the plan, you have 15 days from receipt of th                                                                                                    | e proposed plan to resolve the disagreement or object to the proposed plan. Th                                                                                                    | he objection must be filed with the department on a Rehabilitation Request form.                                                                                                    |                                                                                                    |                         |
| Rehabilitation plan privacy and confidentiality                                                                                                    |                                                                                                    |                                                                                                    |                                                                                                    |                         |
| Private or confidential data you supply on this form will be used<br>denied, or the form may be returned to you. The data will be ma                                                                                                    | to process your workers' compensation claim. The data will be used by Departm<br>Se part of the departments file for your claim and may be supplied to: anyone #                                                                                                    | nent of Labor and Industry staff members who have authorized access to the data an<br>who has access to the file or the data by authorization or court order; the employer a                                                         | d may be used for state investigations and statistics. You may refuse to supply the data, but if<br>nd insurer for your claim, the Office of Administrative Hearings; the Workers' Compensation C | you refuse your claim n |
| and Health; and the Workers' Compensation Reinsurance Associ                                                                                                    | tion.                                                                                                    |                                                                                                    |                                                                                                    |                         |
| Rehabilitation form availability                                                                                                    |                                                                                                    |                                                                                                    |                                                                                                    |                         |
| This form and access to the electronic submission format is locat                                                                                                    | ed at www.dll.mn.gow/WC/Wcforms.asp. The form can be made available in diffe                                                                                                    | ferent formats, such as large print, Brailie or audio. To request, call (651) 284-5032 or                                                                                                    | 1-800-342-5354.                                                                                                    |                         |
| to be a second to be a second to be                                                                                                    |                                                                                                    |                                                                                                    |                                                                                                    |                         |
| Intent to commit fraud                                                                                                    | eration hanafter to which the second is not estimated by installative microsconstants                                                                                                    | ion microsian or failing to disclose new assessed fact is miles of theft and shall be says                                                                                                    | rannal numurat to trinnerat frances 5 400 at subd a                                                                                                    | J                       |
| Intent to commit fraud                                                                                                    | nsation benefits to which the person is not entitled by knowingly misrepresenti                                                                                                    | ing, misstating or failing to disclose any material fact is guilty of theft and shall be sen                                                                                                    | tenced pursuant to Minnesota Statutes 5 609.52, subd. 3.                                                                                                    | $\prec$                 |
| Intent to commit fraud<br>stry person who, with intent to defraud, receives workers competences<br>E-Signature                                                                                                    | neation benefits to which the person is not entitled by knowingly misrepresent                                                                                                    | ing, mississing or failing to disclose any material fact is guilty of their and shall be sen                                                                                                    | rtenced purquant to Minnespta Statutes \$ 609.93, subd. 3.                                                                                                    | $\prec$                 |
| Intent to commit fraud<br>by person who, with intent to defixed, receives workers compre<br>E-Signature<br>Preze type your First and Last Name as they appear on your CA<br>Unit Name of Biosters *                                                                                                    | nsacion banafits to which the person is not entitled by knowingly misrepresent<br>#PUS profile. By signing and dating this form, I centify copies of this form and ac                                                                                               | ing, mixturing or failing to disclose any material fact is guilty of rheft and shall be ser<br>tachments are being sent to the employee, insurer, any attorney(s), the Department                                                    | tenced pursuant to Mrinnesota Standes E 609 82, subd. 3<br>of Labor and industry and, if required, to the department's Vocational Rehabilitation unit (VRL                                        | ^                       |
| Intent to commit fraud<br>yer person who, with intent to defraud, excelves workers compo-<br><b>E-Signature</b><br>Please type your First and Last Name as they appear on your CAI<br>full Name of Signatory<br>Full Name of Signatory                                                                                                    | nsation benefits to which the person is not entitled by knowingly micropresent<br>inful 5 profile. By signing and dating this form, I certify copies of this form and ac                                                                                            | ing, misstating or failing to disclose any material fact is guilty of sheft and shall be sen<br>tachments are being sent to the employee, insurer, any attorney(s), the Department                                                   | trenced pursuant to terimesota Standes & 609 82, subd. 3.<br>Of Labor and industry and, if required, to the department's Vocational Rehabilitation unit (VRL                                      | л.                      |
| Intent to commit flowd<br>ary arcson abo, with intent to default, scalves workers comp<br>E-Signature<br>Past type your First and Last Name as they appear on your CN<br>Fal Name of Signatory<br>All Name of Signatory<br>CI Luderseat that for checking this has Lam leastly identice the                                                                                                    | nearion benefits to which the person is not entitled by knowingly micropresent<br>APUS profile. By signing and desing this form, i certify copies of this form and an<br>electronic form and 1 confirm that the information on this form is true across             | ing, misstating on failing to disclose any marshall fact is guilty of sheft and shall be sen<br>tachments are being sent to the employee, insurer, any attorneyts, the Department<br>are and complete to the best of my knowledge.   | tenced pursuent to trinnesota Standes & 609 a2, subd. 3.<br>of Labor and industry and, if required, to the department's Vocational Rehabilitation unit (VRL                                       | л.                      |
| Interest to commit flow d<br>any arrays who, with interest to defauld, receives workers competi-<br>E-Signature<br>Plast type your First and Last Name as they appear on your CN<br>hal Name of Signatory<br>D Lunderstand that by checking this box, 1 am legally signing the                                                                                                    | esation benefits to which the person is not entitled by knowledy micropresent<br>offUS profile. By signing and dating this form, i certify copies of this form and an<br>a electronic form and 1 confirm that the information on this form is true, accura          | ing, misstating or failing to disclose any maranel (fact is guilty of sheft and shall be sen<br>tachments are being sent to the employee, insurer, any attorney(s), the Department<br>ste, and complete to the best of my knowledge. | trenced pursuent to triinnesota Stances & 609 82, subd. 3.<br>of Labor and industry and, if required, to the departments Vocational Rehabilitation unit (VRL                                      | л                       |
| Intent to commit flowd expression have intents to defauld, receives workers competence eSignature Passes type your First and Last Name as they appear on your CN read Name of Signatory C Indexsand that by checking this too. I am legally signing the                                                                                                    | nearion benefits to which the person is not entitled by knowingly mixepresent<br>influid profile. By signing and dating this form, I centify copies of this form and ac<br>selectropic form and I confirm that the information on this form is true, accura         | ing, misstating or failing to disclose any material fact is guilty of cheft and shall be sen<br>trachments are being sent to the employee, insurer, any attorneyts, the Department<br>ete, and complete to the best of my knowledge. | tenced pursuant to Mrinnesota Standes E 609 82, subd. 3<br>of Labor and industry and, if required, to the department's Vocational Rehabilitation unit (VRL                                        | л.                      |
| Intent to commit flow! very arrans who with intent to default, sectives workers compose E-Signature Plass type your First and Last Name as they appear on your CN and Name d Signatory Usual Name of Signatory Usual Name of Signatory                                                                                                    | nation benefits to which the person is not entitled by knowingly microsressent<br>efful profile. By signing and dating this form, I certify copies of this form and an<br>a electronic form and I confirm that the information on this form is true, accura         | ing, missasting or failing to disclose any meerial fact is pully of sheft and shall be sen<br>tachments are being sent to the employee, insurer, any attorney(s), the Department<br>are, and complice to the best of my knowledge.   | tranced pursuant to terimesota Standes & 609 82, subd. 3.<br>of Labor and industry and, if required, to the department's Vocational Rehabilitation unit (VRL                                      | n                       |
| Intent to commit flowd<br>ag varsan sub, with intent to default, receives workers come<br><b>E-Signature</b><br>Pass type your First and Last Name as they appear on your CN<br>tel Name of Signatory<br>CI I understand that by checking this box. Lam legally signing th                                                                                                    | nearion benefits to which the person is not entitled by knowingly micropresent<br>intruS profile. By signing and dating this form, I centify copies of this form and ac<br>a electronic form and I confirm that the information on this form is true, accura        | ing, misstating or failing to disclose any marshall fact is guilty of sheft and shall be sen<br>tachments are being sent to the employee. Insurer, any attorney(s), the Department<br>ete, and complete to the best of my knowledge. | tenced pursuent to trinnesota Standes & 609 82, subd. 3.<br>of Labor and industry and, if required, to the department's Vocational Rehabilitation unit (VRL                                       | A                       |
| Intent to commit fead way arran has which into its default, receives and/arra comment ESignature Prass type your First and Last Name as they appear on your CN profilement of Segretory U Hame of Segretory U Hame of Segretory U Hame of Segretory                                                                                                    | nearion benefits to which the person is not entitled by knowingly mix-spresent<br>ifful profile. By signing and desing this form, I centry copies of this form and ac                                                                                               | ing, mixturling or failing to disclose any meerial fact is guilty of cheft and shall be sen<br>tachments are being sent to the employee, insurer, any attorneys), the Department<br>etc. and complete to the best of my knowledge.   | tented purpuent to Winnesota Standes E 609 82, subd. 3<br>of Labor and industry and, if required, to the department's Vocational Rehabilitation unit (VRL                                         | A                       |
| Intent to commit flowd expresent to defauld, receives underst compet ESignature Passe type your First and task have as they appear on your CAI flowner of lightness* flow flowner of signatory for involvement that by checking this task, I am legally signing the                                                                                                    | neartion benefits to which the person is not entitled by knowingly mixepresent<br>inful profile. By signing and desing this form, I cently copies of this form and act<br>selectropic form and I confirm that the information on this form is true, accura          | ing, misstating or failing to disclose any material fact is guity of cheft and shall be sen<br>tachments are being sent to the employee, insurer, any attorney(s), the Department<br>are, and complete to the best of my knowledge.  | tenced pursuant to Wrinnesota Standes E 609 82, subd. 3<br>of Labor and industry and, if required, to the department's Vocational Rehabilitation unit (VRL                                        | <i>a</i>                |
| Vieter to commit faud very serient should reach sectors workers workers compose E-Signature Passes type your First and Last Name as they appear on your CN UNI Name of Signatory I Linderstand their by checking this box. Lam legally signing the                                                                                                    | nation benefits to which the person is not entitled by knowloady microsressent<br>efful profile. By signing and dating this form, i certify copies of this form and and<br>a electronic form and i confirm that the information on this form is true, accure        | ing, missasting or failing to disclose any meetial facts a pully of cheft and shall be sen<br>tachments are being sent to the employee, insurer, any attorney(s), the Department<br>ate, and complete to the best of my knowledge.   | tranced pursuant to thrinnessta Standes & 609 82, subd. 3.<br>of Labor and industry and, if required, to the department's Vocational Rehabilitation unit (VRL                                     |                         |
| Vitera to commit faud  very carcina hab, with interact to defaud, secal-as sociales come  ESignature  Passa type your First and Last Name as they appear on your CN Tal Name of Signatory  I understand that by checking this box. Lam legally signing th                                                                                                    | nearion benefits to which the person is not entitled by knowingly mixednessed<br>inful profile. By signing and desing this form, I certafy copies of this form and ac                                                                                               | ing, mixitating or failing to disclose any meetral facts is guity of theft and shall be sen<br>tachments are being sent to the employee, insurer, any attorneysts, the Department<br>est, and complete to the best of my knowledge.  | tented purpuent to Winnesota Standes E 609 82, solid . 3                                                                                                    | <u>_</u>                |
| Verent for commit fixed to each such access social compared on the social fixed to each such access social compared on the social social socia                                                                                                    | nearion benefits to which the person is not entitled by knowingly mix-spresent<br>APUS profile. By signing and desing this form, I cently copies of this form and and<br>a electronic form and I confirm that the information on this form is true, accura          | ing, mixitating or failing to disclose any material fact is guilty of cheft and shall be een<br>tachments are being sent to the employee, insurer, any attorney(s), the Department<br>ase, and complete to the best of my knowledge. | tenced purpuent to Winnesota Standes E 609 82, subd. 3                                                                                                    | <u>,</u>                |
| Intent to commit flow!  Expression who with intent to defauld, receives workers compared  ESignature  Passes type your First and tast kane as they appear on your CAI  react thems of lightness*  Full Name of Signatory  I understand that by checking this box, I am legally signing the                                                                                                    | nsation benefits to which the person is not entitled by knowlody mixepresent<br>(#US profile. By signing and dating this form, I cently copies of this form and at                                                                                                  | ing, missesting or failing to disclose any meetral fact is pully of cheft and shall be een<br>tachments are being sent to the employee, insurer, any attorney(s), the Department<br>are, and complete to the best of my knowledge.   | tenced pursuent to Mrinnesota Statutes E 609 82, subd. 3<br>of Labor and industry and, if required, to the department's Vocational Rehabilitation unit (VRL                                       | <i>a</i>                |
| Intent to commit faud yr yarana whu with insent to defaud, sociales workers onge E-Signature Plassa type your First and Last kame as they appear on your CAI Tel Name of Signatory  I Lunderstand that by checking this box. Lam legally signing th                                                                                                    | nation benefits to which the series is not entitled by knowloady microsressent<br>efful profile. By signing and dating this form, I certify copies of this form and and<br>a electronic form and I confirm that the information on this form is true, accura        | ing, missasting or failing to disclose any meerial fact is suffix of sheft and shall be sen<br>tachments are being sent to the employee, insurer, any attorney(s), the Department<br>are, and complete to the best of my knowledge.  | tranced pursuant to terinnesota Standes E 609 82, subd. 3.<br>of Labor and industry and, if required, to the department's Vocational Rehabilitation unit (VRL                                     | <u>_</u>                |
| Intent to commit fraud very arran nuk way histor to default, receives update: compet ESignature Prass type your First and Last Name as they appear on your CN read Name of Signatory U I hame of Signatory I I understand that by checking this box. I am legally signing th                                                                                                    | nearion benefits to which the person is not entitled by knowingly mixeoresenti<br>offul profile. By signing and desing this form, I certafy copies of this form and ac-<br>a electronic form and I confirm that the information on this form is true, accura        | ing, mixitating or failing to disclose any meetral fact is guilty of cheft and shall be een<br>tachments are being sent to the employee, insurer, any attorneysts the Department<br>etc. and complete to the best of my knowledge.   | tented purpuent to Winnesota Standes E 609 82, sold: 3<br>of Labor and industry and, if required, to the department's Vocational Rehabilitation unit (VRL                                         | A                       |
| Vieter to commit flow!                                                                                                    | neartion benefits to which the person is not entitled by knowingly mixespresent<br>offul profile. By signing and desing this form, I cently copies of this form and and<br>a electropic form and I confirm that the information on this form is true, accura        | ing, mixturation or failing to disclose any meerial fact up guity of cheft and shall be een<br>tachments are being sent to the employee, insurer, any attorney(s), the Department<br>are, and complete to the best of my knowledge.  | tenced purpuent to Winnesota Standes E 609 82, subd. 3<br>of Labor and industry and, if required, to the department's Vocational Rehabilitation unit (VRL                                         | A                       |
| Intent to commit flow!  very carcina who with inserts to defauld, receives workers competence of the second second                                                                                                    | nsation benefits to which the series is not entitled by knowlody microsressent<br>(PUS profile. By signing and desing this form, I centry copies of this form and and<br>is electronic form and I confirm that the information on this form is true, accura         | ing, missasting or failing to disclose any meerial fact is pully of cheft and shall be een<br>tachments are being sent to the employee, insurer; any attorney(s), the Department<br>ne, and complete to the best of my knowledge.    | tenced pursuent to Mrinnesota Statutes E 609 82, subd. 3<br>of Labor and industry and, if required, to the department's Vocational Rehabilitation unit (VRL                                       | <i>a</i>                |
| Intent to commit fraud<br>vor varanten advances to significant, receives updatest compet-<br>ESignature<br>Plans they pour First and Last Name as they appear on your CA<br>regulations of signatory<br>Pull Name of Signatory<br>C I understand that by checking this box. I am legally signing the                                                                                                    | nearion benefits to a bloth the person is not entitled by knowingly mixeoresenti<br>effut profile. By signing and desing this form, I certafy copies of this form and ac-<br>a electronic form and I confirm that the information on this form is true, accura      | ing, mixitating or failing to disclose any meetral facts is pully of cheft and shall be een<br>tachments are being sent to the employee, insurer, any atomoyots, the Department<br>etc. and complete to the best of my knowledge.    | tenned purpuent to Winnesota Standes E 609 82, sold 3                                                                                                    | A                       |
| Intent to commit fraud<br>very arran on the wind intent to defauld, receives updated compo-<br>ESignature<br>Plans type your First and Latt kane as they appear on your CA<br>read kanes of Signatory<br>Pull Name of Signatory<br>C understand that by checking this box. I am legally signing th                                                                                                    | nearism benefits to which the person is not entitled by knowingly mixespresent<br>offul profile. By signing and desing this form, I centry copies of this form and an<br>a electronic form and I confirm that the information on this form is true, accura          | ing, mixturation or failing to disclose any meerial fact up guity of cheft and shall be sen<br>tachments are being sent to the employee, insurer, any attorneys), the Department<br>are, and complete to the best of my knowledge.   | tenced purpuent to Winnesota Standes E 609 82, sold: 3<br>of Labor and industry and, if required, to the department's Vocational Rehabilitation unit (VRL                                         | A                       |
| Intent to commit faud<br>very care in the work histers to defaud, receives under compet-<br>ESignature<br>Planes types your First and task have as they appear on your CAI<br>and have of Signatory<br>Comparison of Signatory<br>Comparison of Signatory<br>Compari | neartion benefits to which the person is not entitled by knowlody mixepresent<br>off-up outfile. By signing and desing this form, I cently copies of this form and and<br>a electropic form and I confirm that the information on this form is true, accura         | ing, missesting or failing to disclose any meerial fact is pully of cheft and shall be een<br>tachments are being sent to the employee, insurer, any attorney(s), the Department<br>ete, and complete to the best of my knowledge.   | tenced purpuent to Winnesota Statutes E 609 82, subd. 3                                                                                                    | A                       |
| Intent to commit flow!  E-Signature Passe type your First and Last kake as they appear on your CA  and Humen of Eignatory  I understand that by checking this box, I am legally signing the I understand that by checking this box, I am legally signing the                                                                                                    | nearlises benefits to which the persons is not entitled by knowlody mixespresent<br>(#US profile: By signing and desing this form, I centry copies of this form and and<br>is electronic form and I confirm that the information on this form is true, accura       | ing, missasting or felling to disclose any meeted facts a pully of cheft and shall be sen<br>tachments are being sent to the employee, insurer; any attorney(s), the Department<br>are, and complete to the best of my knowledge.    | terned purpuert to Winnesota Standes E 609 32, ould 3                                                                                                    | <i>a</i>                |
| Intent to commit fraud<br>vor arean on the unit intent to default, receives updated compo-<br>ESignature<br>Plans type your First and task kanne as they appear on your CA<br>read Haven ef ligarous *<br>Full Hame of Signatory<br>C Londerstand that by checking this box. Law legally signing the                                                                                                    | nearing hereaffits to a which the person is not entitled by knowingly mix-spresenti<br>offut profile. By signing and desing this form, I centrally copies of this form and and<br>a electronic form and I confirm that the information on this form is true, accura | ing, mixitating or falling to disclose any meetral facts a guity of cheft and shall be sen<br>tachments are being sent to the employee, insurer, any attorneys), the Department<br>etc. and complete to the best of my knowledge.    | tenned purpuent to Winnesota Standes E 609 82, sold: 3                                                                                                    | A                       |

| Review the information under the instructions to QRC section.     Do you want to distribute this document?   Yes   Distribute Electronically via email.   Distribute Manually select the parties to be served by mail.   Mark the box attesting the form has been provided to all require parties and click the submit Form button.   No   Click the Submit Form button.                                                                                                    |      |                                |                                                                                                    |                                                                                                    |                                                                                                    |                                                                                                    |                                                                                                    |                     |
|----------------------------------------------------------------------------------------------------|------|--------------------------------|----------------------------------------------------------------------------------------------------|----------------------------------------------------------------------------------------------------|----------------------------------------------------------------------------------------------------|----------------------------------------------------------------------------------------------------|----------------------------------------------------------------------------------------------------|---------------------|
| No   No   No   No   No   No   No   Click the Submit Form button.                                                                                                    | Rov  | view the information           | Instructions to QRC                                                                                                    |                                                                                                    |                                                                                                    |                                                                                                    |                                                                                                    |                     |
| under the Instructions to   QRC section.     Do you want to distribute this document?   Yes   Distribute Electronically via email.   Select the parties to be served by mail.   Mark the box attesting the form has been provided to all require parties and click the submit Form button.   No   Click the Submit Form button.   Note: Use the Save as Draft option if signatures or additional information is needed. This will allow for the form to save in the My Forms tab on the dashboard.                                                                                                    | Nev  |                                | This form can be used in several ways and might be<br>Service codes and descriptions: See Minn. Rules 523                                                                                                    | filed multiple times during the course of a rehabilitation plan.<br>20.0100 for service code definitions. However, for service codes 10A and 10B the st                                                                                                    | stutory definition of job development in Winn. Stat. \$ 176, 102, subd. 5, amends the definition                                                                                                    | ins in Minn. Rules \$220,0100, subps. 16 and 18, as provided beic                                                                                                    | nx.                                                                                                    |                     |
| QRC section.       Image: constrained and image: constrained and image: co | uno  | der the <b>Instructions to</b> | Service code 104: 190 development: means system<br>See Minn. Stat. 9 176 102, subd. Scil. for the maximu<br>about the labor market, programs or laws offering e                                                         | able contact with prospective employees resulting in opportunities for interviews an<br>um number of hours and weeks of job development services for dates of injury on<br>employment incentives and the qualified employees physical limitations and capab                                                                         | e employment that might not otherwise have existed and included identifiation of job lea<br>or after Oct. 1, 2013. Service code 108: "Job placement" means activities that support a qua<br>litter as permitted by data privacy laws.                                      | is and arranging for yoo interviews, yoo development facilitates a<br>lifed employee's search for work including the preparation of a                                                                 | prospective employer's consideration or a qualities employee for employment.<br>Elect to conduct an effective job search and communication of information                                                                    |                     |
| No   No   No   Click the Submit Form buttor.                                                                                                    | QR   | <b>C</b> section.              | <ul> <li>physical limitations interfere with the plan;</li> <li>the employee is not participating effectively;</li> <li>there is a need to change the vocational goal</li> </ul>                                        |                                                                                                    |                                                                                                    |                                                                                                    |                                                                                                    |                     |
| No   No   No <th></th> <th></th> <th>the projected cost or duration will be exceede     the employee field ill-suited for the type of will     When using this form to amend a rehabilitation plan</th> <th>ed, or<br/>ork for which rehabilitation is being provided.<br/>n, answer all terms that apoly. For amended services, amend or add only the service</th> <th>s to be provided during this R3 plan period. For "Description" of the service, identify the ac</th> <th>svises to be performed within the service category (for example</th> <th>attend medical appointments, medical-related communication, coordinate</th> <th></th>                                                                                                    |      |                                | the projected cost or duration will be exceede     the employee field ill-suited for the type of will     When using this form to amend a rehabilitation plan                                                           | ed, or<br>ork for which rehabilitation is being provided.<br>n, answer all terms that apoly. For amended services, amend or add only the service                                                                                                    | s to be provided during this R3 plan period. For "Description" of the service, identify the ac                                                                                                    | svises to be performed within the service category (for example                                                                                                    | attend medical appointments, medical-related communication, coordinate                                                                                                    |                     |
| No   No   No   Click the Submit Form button.                                                                                                    |      |                                | Do not file the R3 form with the Department of Labor<br>if all the signatures are not obtained within the film                                                                                                    | If and "registers comparison user for each of the onlocks services,<br>or and industry at the same time it is circulated to the parties. The form must be file<br>e deadline, file the R3 form with the signatures that have been obtained along with                                                                               | ed at one of the following times, whichever comes first: 1) when the parties have all signed<br>evidence of the date the plan was sent to each nonsiening parts.                                                                                                    | t or 2) 15 days after circulation to the parties (or 15 days after n                                                                                                    | circulation if one of the parties proposed a change in the plant.                                                                                                    |                     |
| No   No   No   Click the Submit Form button.                                                                                                    |      |                                | To file in lieu of a Plan Progress Report form: This<br>or the R3 must have already been in circulation to th                                                                                                    | s R3 may only be filed instead of the Plan Progress Report form if the R3 is filed with<br>he parties for 15 days. If all signatures are not obtained within the filing deadline, in                                                                                                    | in 15 days before or after six months have passed from the date the R2 Rehabilitation Pla<br>clude evidence of the date the plan was sent to each nonsigning party. See Minn. Rules 52                                                                                     | form was filed. This means that by the time the R3 is filed in lie<br>0.0400, subp. 3(A).                                                                                                    | u of the Plan Progress Report form, the parties must already have signed the IK3                                                                                                    |                     |
| Do you want to distribute this document?   Yes   Distribute Electronically select the parties to be served electronically via email.   Distribute Manually Select the parties to be served by mail.   Mark the box attesting the form has been provided to all required to all required to all to all to all to all to all to all to all to all to all to all to all to all to all to all to all to all to all to all to all to all to all to all to all to all to all to all to all to all to all to all to all to all to all to all to all to all to all to all to all to all to all to a                                            |      |                                | "Projected cost" and "Projected completion date" for<br>"Projected cost" and "Projected completion date" for<br>To report a change of QRC: The newly assigned QM<br>within 15 days of circulation to the parties with a | errors, tompare or arrend only for an value to be provide ouring the halpen per<br>r each of the services. If there are barriers to completion of the rehabilitation plan.<br>It must file this form and select "Change in QRC" in the QRC adjustment section. If<br>videos of the date the plan was sent to each horsigning party. | Fig. Ser. Description is the series, the employee's name, WD number/35% and dee of in<br>then attach a separate sheet listing the employee's name, WD number/35% and dee of in<br>approval of a change of QRC is required by Minn. Rules 5220.0710 and the insurer has app | or category from mample, access measure appointments, measure<br>ury, along with the barriers to successful completion of the reha-<br>toved the change, the new QRC must circulate the form for sign | values concentrations, use analysis results approximately, then as you<br>billion plan and measures to be taken to everyone the thermal<br>nurses and file in with the department within 15 days of obtaining the signatures |                     |
| Do you want to distribute this document?   Yes   Distribute   Electronically<br>Select the parties to be served electronically, via email.   Distribute Banually<br>Select the parties to be served by mail.   Mark the box attesting the form has been provided to all requirer provided to all requirer parties and click the yattest mode to all requirer parties and click the yattest mode to all requirer to all the yattest mode to all requirer to a sea to the dashboard.   No   Click the Submit Form button.                                                                                                    |      |                                |                                                                                                    |                                                                                                    |                                                                                                    |                                                                                                    |                                                                                                    |                     |
| <pre>this document? Yes Distribute Electronically Select the parties to bs served electronically Select the parties to bs served by mail. Nark the box attesting the form has been provided to al required parties and click the yellow Submit Form button. No Click the Submit Form button.</pre>                                                                                                    | Do   | you want to distribute         | De You Want to Distribute This Document                                                                                                    | ĸ?                                                                                                    |                                                                                                    |                                                                                                    |                                                                                                    |                     |
| Ves   Distribute   Electronically   Select the parties to be   served electronically   Select the parties to be   served by mail.   Distribute Manually   Select the parties to be   served by mail.   Mark the box attesting   the form has been   provided to all required   provided to all required   parties and dick the   yellow Submit Form   button.   Note: Use the Save as Draft option if signatures or additional information is needed. This will allow for the form to save in the My Forms tab on the dashboard.                                                                                                    | thia | ,<br>document?                 | Distribute Electronically                                                                                                    | e an email antifying them of the document                                                                                                    |                                                                                                    |                                                                                                    |                                                                                                    |                     |
| Yes   Distribute   Electronically   Select the parties to be served electronically via email.   Distribute Manually   Select the parties to be served by mail.   Mark the box attesting the form has been provided to all require parties and click the yellow Submit Form button.   No   Click the Submit Form button.   Note: Use the Save as Draft option if signatures or additional information is needed. This will allow for the form to save in the My Forms tab on the dashboard. Image: Submit Form button.                                                                                                    | uns  | subcument:                     | Send to Party                                                                                                    | Name                                                                                                    | Rola                                                                                                    |                                                                                                    | Address                                                                                                    |                     |
| Yes         Distribute         Electronically         Select the parties to bs served electronically, via email.         Distribute Manually         Select the parties to bs served by mail.         Nark the box attesting the form has been provided to all required parties and click the yarties and click the yarties and click the submit Form button.         No         Click the Submit Form button.                                                                                                    |      |                                |                                                                                                    | Insurer Susan 810                                                                                                    | Adjuster, 670 insurance<br>Service of Process Designee, 670 insurance                                                                                                    |                                                                                                    | ctesting719-insurer@gmail.com<br>ctesting719-insurer@gmail.com                                                                                                    |                     |
| Distribute   Electronically   Select the parties to be   served electronically   via email.   Distribute Manually   Select the parties to be   served by mail.   Mark the box attesting the form has been provided to all required parties and click the yellow Submit Form button. No Click the Submit Form button. No Click the Submit Form button.                                                                                                    | Yes  | i                              | Distribute Manually                                                                                                    | and demonstrate data and dataset                                                                                                    |                                                                                                    |                                                                                                    |                                                                                                    |                     |
| Distribute Electronically Select the parties to be served electronically via email. Distribute Manually Select the parties to be served by mail. Mark the box attesting the form has been provided to all required parties and click the yellow Submit Form button. No Click the Submit Form button. No Click the Submit Form button. Image: Submit Form button. Image: Submit Form Button. Image: Submit Form Button. Image: Submit Form Button. Image: Submit Form Button. Image: Submit Form Button. Image: Submit Form Button. Image: Submit Form Button: Image: Submit Form Button: Image: Submit Form Button: Image: Submit Form Button: Image: Submit Form Button: Image: Submit Form Button: Image: Submit Form<                                                                                                    |      | Distributo                     | Send to Party                                                                                                    | Name                                                                                                    |                                                                                                    | Role                                                                                                    | Address                                                                                                    |                     |
| Electronically   Select the parties to be   served electronically   via email.   Distribute Manually   Select the parties to be   served by mail.   Mark the box attesting the form has been provided to all required parties and click the yellow Submit Form button.   No Click the Submit Form button.  No Click the Submit Form button.                                                                                                    |      | Distribute                     | 8                                                                                                    | COMPASS REHABILITATION SERVICES<br>WCINSURER                                                                                                    |                                                                                                    | Rehab Provider                                                                                                    | PO BOX 27355, GOLDEN VALLEY MIN 55427<br>1028 KNIGHT 80, Sann Paul 551560128                                                                                                    |                     |
| Select the parties to be served electronically via email.   Distribute Manually   Select the parties to be served by mail.   Mark the box attesting the form has been provided to all required parties and click the yellow Submit Form button. No Click the Submit Form button. No Click the Submit Form button.                                                                                                    |      | Electronically                 |                                                                                                    | Le Chocolate Shipp                                                                                                    |                                                                                                    | triployar                                                                                                    | 872 Hershey Dr. St. Paul MN 55155                                                                                                    |                     |
| <ul> <li>served electronically via email.</li> <li>Distribute Manually Select the parties to be served by mail.</li> <li>Mark the box attesting the form has been provided to all required parties and click the yellow Submit Form button.</li> <li>No Click the Submit Form button.</li> </ul>                                                                                                    |      | Select the parties to be       |                                                                                                    | Ty Tester<br>6TO Insurance                                                                                                    |                                                                                                    | Employee<br>Insurer                                                                                                    | 122 Cell Rev Ln. 35. Paul WN 35155<br>Unknown                                                                                                    |                     |
| Served electronically via email.   Distribute Manually   Select the parties to be served by mail.   Mark the box attesting the form has been provided to all required parties and click the yellow Submit Form button. No Click the Submit Form button.                                                                                                    |      | conved electronically          | I attest that a copy of this form has been                                                                                                    | n provided to all required parties.                                                                                                    |                                                                                                    |                                                                                                    |                                                                                                    |                     |
| via email.<br>Distribute Manually<br>Select the parties to be<br>served by mail.<br>Mark the box attesting<br>the form has been<br>provided to all required<br>parties and click the<br>yellow Submit Form<br>button.<br>No<br>Click the Submit Form<br>button.                                                                                                    |      | served electronically          | PREVIEW 🛃 DOWINLOAD AS                                                                                                    | POF C SAVE DRAFT X SAVE ORAFT & CLOSE                                                                                                    |                                                                                                    |                                                                                                    |                                                                                                    |                     |
| Distribute Manually   Select the parties to be   served by mail.   Mark the box attesting the form has been provided to all required parties and click the yellow Submit Form button. No Click the Submit Form button. Click the Submit Form button.                                                                                                    |      | via email.                     | CANCEL                                                                                                    |                                                                                                    |                                                                                                    |                                                                                                    |                                                                                                    | EACK SUBMIT FORM -> |
| Select the parties to be served by mail.   Mark the box attesting the form has been provided to all required parties and click the yellow Submit Form button.   No   Click the Submit Form button.                                                                                                    |      | Distribute Manually            |                                                                                                    |                                                                                                    |                                                                                                    |                                                                                                    |                                                                                                    |                     |
| <pre>served by mail. Mark the box attesting the form has been provided to all required parties and click the yellow Submit Form button. No Click the Submit Form button.</pre> Note: Use the Save as Draft option if signatures or additional information is needed. This will allow for the form to save in the My Forms tab on the dashboard.                                                                                                    |      | Select the narties to be       |                                                                                                    |                                                                                                    |                                                                                                    |                                                                                                    |                                                                                                    |                     |
| <pre>served by mail. Mark the box attesting the form has been provided to all required parties and click the yellow Submit Form button. No Click the Submit Form button.</pre> Note: Use the Save as Draft option if signatures or additional information is needed. This will allow for the form to save in the My Forms tab on the dashboard.                                                                                                    |      |                                |                                                                                                    |                                                                                                    |                                                                                                    |                                                                                                    |                                                                                                    |                     |
| <ul> <li>Mark the box attesting the form has been provided to all required parties and click the yellow Submit Form button.</li> <li>No Click the Submit Form button.</li> </ul>                                                                                                    |      | served by mail.                |                                                                                                    |                                                                                                    |                                                                                                    |                                                                                                    |                                                                                                    |                     |
| Mark the box attesting the form has been provided to all required parties and click the yellow Submit Form button.   No   No   Click the Submit Form button.     Click the Submit Form button.                                                                                                    |      |                                |                                                                                                    |                                                                                                    |                                                                                                    |                                                                                                    |                                                                                                    |                     |
| the form has been provided to all required parties and click the yellow Submit Form button.   No   No   Click the Submit Form button.                                                                                                    |      | Mark the box attesting         |                                                                                                    |                                                                                                    |                                                                                                    |                                                                                                    |                                                                                                    |                     |
| <pre>vite form has been provided to all required parties and click the yellow Submit Form button. No Click the Submit Form button.</pre> No Click the Submit Form button.                                                                                                    |      | the form has been              |                                                                                                    |                                                                                                    |                                                                                                    |                                                                                                    |                                                                                                    |                     |
| <ul> <li>provided to all required parties and click the parties and click the yellow Submit Form button.</li> <li>No</li> <li>Click the Submit Form button.</li> </ul>                                                                                                    |      |                                |                                                                                                    |                                                                                                    |                                                                                                    |                                                                                                    |                                                                                                    |                     |
| <pre>parties and click the yellow Submit Form button.  No  Click the Submit Form button.</pre> save in the My Forms tab on the dashboard.                                                                                                    |      | provided to all required       | Note: Use th                                                                                                    | e <b>Save as Draft</b> op                                                                                                    | tion if signatures or a                                                                                                    | additional info                                                                                                    | rmation is needed. This will allow fo                                                                                                    | or the form to      |
| yellow Submit Form<br>button.<br>No<br>Click the Submit Form<br>button.                                                                                                    |      | parties and click the          | save in the <b>N</b>                                                                                                    | <b>/lv Forms</b> tab on th                                                                                                    | e dashboard.                                                                                                    |                                                                                                    |                                                                                                    |                     |
| button.<br>No<br>Click the Submit Form<br>button.                                                                                                    |      | vellow Submit Form             |                                                                                                    | ,                                                                                                    |                                                                                                    |                                                                                                    |                                                                                                    |                     |
| button.<br>No<br>Click the Submit Form<br>button.                                                                                                    |      |                                |                                                                                                    |                                                                                                    |                                                                                                    |                                                                                                    |                                                                                                    |                     |
| No<br>Click the Submit Form<br>button.                                                                                                    |      | button.                        | Do You Want to Distribute This Document                                                                                                    | 2                                                                                                    |                                                                                                    |                                                                                                    |                                                                                                    |                     |
| No<br>Click the Submit Form<br>button.                                                                                                    |      |                                |                                                                                                    |                                                                                                    |                                                                                                    |                                                                                                    |                                                                                                    |                     |
| Click the <b>Submit Form</b> button.                                                                                                    | No   |                                | Elucion - Conscionation                                                                                                    | the CT and many X and many stream.                                                                                                    |                                                                                                    |                                                                                                    |                                                                                                    |                     |
| button.                                                                                                    | Ţ    | Click the Submit Form          | CANCEL                                                                                                    |                                                                                                    |                                                                                                    |                                                                                                    | l                                                                                                    |                     |
| button.                                                                                                    |      |                                |                                                                                                    |                                                                                                    |                                                                                                    |                                                                                                    |                                                                                                    |                     |
|                                                                                                    |      | button.                        |                                                                                                    |                                                                                                    |                                                                                                    |                                                                                                    |                                                                                                    |                     |

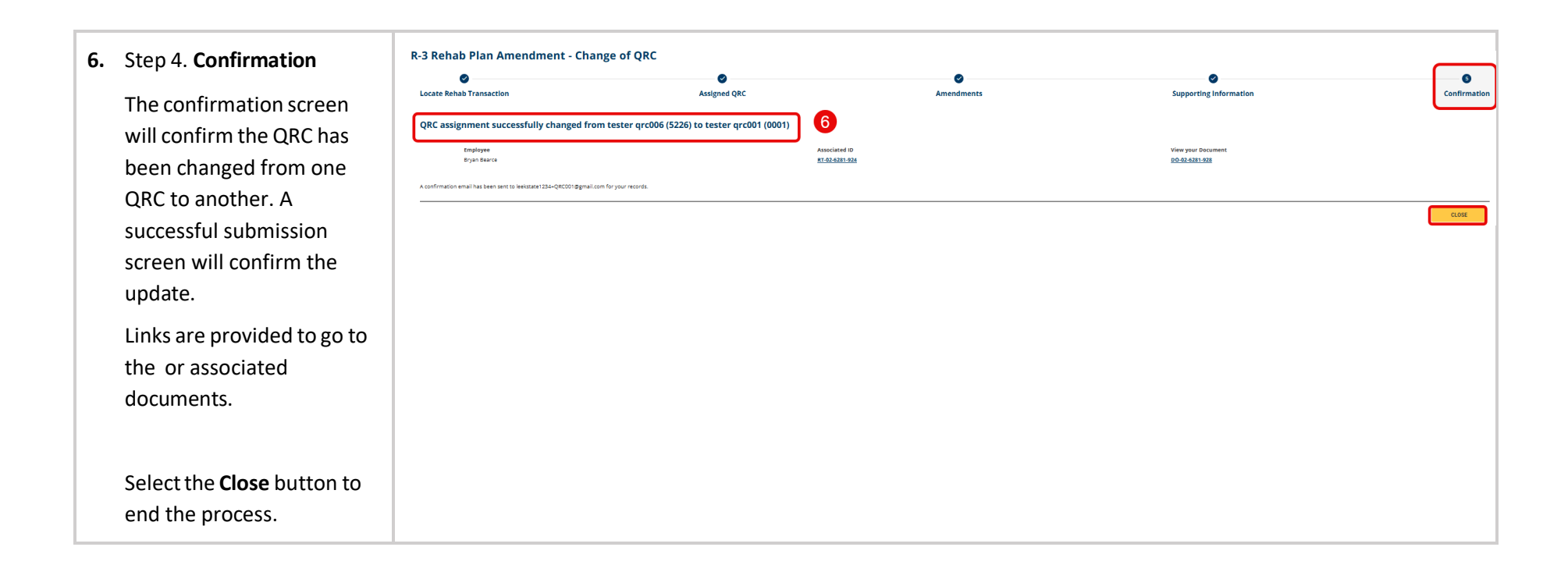

## Filing a Withdrawal of QRC

| 1. | From the dashboard:                                                                                                    | Campus TEST Enviro                                                                                                    | NT OF<br>D INDUSTRY<br>MITTENT                                             | Submit                                                                           | ta Filing 🗸                                                                               |                                                       |                                     |                        |             |                     |    | ٥       | te         | ster grc001 🗸 |
|----|----------------------------------------------------------------------------------------------------|----------------------------------------------------------------------------------------------------|----------------------------------------------------------------------------|----------------------------------------------------------------------------------|-------------------------------------------------------------------------------------------|-------------------------------------------------------|-------------------------------------|------------------------|-------------|---------------------|----|---------|------------|---------------|
|    | Under the <b>Rehab</b><br><b>Transaction ID</b> column,<br>locate and click on the RT<br>for the employee's case you<br>wish to withdraw.                                                         | My Overview                                                                                                    |                                                                            | Open Claims<br>View details associated to your<br>claims in the My Queue portat. | O<br>Upcoming Events<br>View and edit the details of your<br>events in the Events portal. | O<br>New Docume<br>Notifications panel to<br>accuracy | ents<br>nthe<br>ensure              |                        | No notifica | fications<br>nions. |    |         |            |               |
|    |                                                                                                    | My Queues                                                                                                    | soutes My Forms                                                            | My Rehab Cases                                                                   |                                                                                           |                                                       |                                     |                        | My Ever     | nts                 |    |         |            | = 🗖           |
|    |                                                                                                    | Rehab Transaction ID                                                                                                    | Employee                                                                   | Associated Claim ID Insurer                                                      | QRC                                                                                       | Initial Rehab<br>Consultation Date                    | Date of Injury                      | Status                 | March 20    | 25<br>Mo            | Ти | We T    | , ,        | < ><br>Fr Sa  |
|    |                                                                                                    | RT-02-6277-484<br>RT-02-6278-310<br>RT-02-6276-644                                                                                                    | Test, QAKL<br>Test, QAKL<br>Bob, King                                      | CL-02-6274-499<br>CL-02-6274-499<br>CL-02-6273-230                               | tester qrc001<br>tester qrc001<br>tester qrc001                                           | 10/30/2024<br>7/3/2024<br>9/24/2024                   | 7/25/2024<br>7/25/2024<br>6/5/2024  | Open<br>Open<br>Closed | 23          | 24                  | 25 | 26<br>5 | 27<br>6    | 28 1<br>7 8   |
| 2. | On the <b>Rehab Summary</b><br>page, click on the <b>Start R-</b><br>Form→ button.                                                                                                    | Dathbard - Voc Raha<br>Rehab Corr: (<br>VocRehabCase: RT-02<br>Rehab Summar<br>Assigned dif<br>teaster grc001<br>Claim 0<br>CL-02-6274-499                                                                                                   | 6 Сане RT-626-277-444<br>QAKL Test<br>6-277-484                            | Open<br>Basta of Tojiny<br>7/25/2024                                             |                                                                                           | Re<br>Mo                                              | hat Presider Firm<br>ars Rehab Firm |                        |             |                     |    | 2       | art 8-Form | → + Submit R  |
| 3. | From the Start R-Form pop-<br>up window, select <b>Submit</b><br><b>Withdrawal of QRC</b> from<br>the R-3 Rehab Plan<br>Amendment drop-down<br>menu. Select <b>Start</b> to begin<br>the process. | Start R-Form RCR Rehab Consultatio Submitted R-2 Rehab Plan Submitted Retraining Plan PPR Plan Progress R-3 Rehab Plan Amond Submit Withdrawa R-3 Continue as Ae R-3 Continue as Ae R-3 Continue as Ae R-3 Continue as Ae R-3 Plan Closure I | n Report s Report ment of QRC signed QRC submiss signed QRC submiss Report | sion on: 11/8/2024<br>sion on: 11/8/2024<br>sion on: 3/4/2025                    |                                                                                           |                                                       |                                     |                        |             |                     |    |         |            | ×             |
|    |                                                                                                    |                                                                                                    |                                                                            |                                                                                  |                                                                                           |                                                       |                                     |                        |             |                     |    | Start   | ן          | Cancel        |

| 4. Step 1. Assigned QRC                                                                                                    | R-3 Rehab Plan Amendment - Withda<br>Assigned QRC                                                                                                    | Amendments                                                                                     | Supporting Information                                                                                                    | Confirmation    |
|----------------------------------------------------------------------------------------------------|----------------------------------------------------------------------------------------------------|------------------------------------------------------------------------------------------------|----------------------------------------------------------------------------------------------------|-----------------|
| Before continuing, read the<br>Warning. When a<br>withdrawal is submitted,<br>access to the employee's<br>rehab transaction is<br>immediately stopped. | Assigned QRC Case Information Comparing Includes CL-02-6274-499 Units Return Consultation Dates 10/30/2024 With Number EC-10/37-428 Employer Dragon Star Supper Foods With Return Economy CRC Information QRC Lange tasser gr/001 Return Economy Address Economy Economy Econo | Base Of Injuiny<br>7/25/2024<br>Kingstyne<br>QASL Test<br>Best Tester Ints<br>Best Tester Ints | ess to Your Rehab Transaction<br>is R-3 withdrawing, you will immediately<br>est stranaction in your "My Rehab Case"<br>as so the forms you find is your "My<br>Inume Claim Numeer<br>26274499 |                 |
| After the warning is<br>acknowledged, verify the<br>information and click<br><b>Forward</b> to continue.                                               | ану<br>Усила Алнигіса<br>ВСС<br>ВООТ<br>САНСЕL<br>САНСЕL                                                                                                    | Sunte<br>MN<br>QRC förne Numlear<br>53223                                                      | Zip Gale<br>55555<br>Off Person Number<br>(555) 555-5555                                                                                                    | - MCR FORMAD -  |
| <ul> <li>5. Step 2. Amendments</li> <li>Enter the Proposed</li> <li>Amendment &amp; Rationale</li> <li>and click Forward.</li> </ul>                   | R-3 Rehab Plan Amendment - Withdu                                                                                                    | the rationale for these amendments.                                                            | Supporting Information                                                                                                    | Confirmation    |
|                                                                                                    | CANCE                                                                                                    |                                                                                                |                                                                                                    | ← BACK FORMARD→ |

# 6. Step 3. Supporting Information

#### Plan Barrier Narrative Report

Provide a narrative by typing in the field or uploading a narrative document.

#### **Supporting Attachments**

Examples of documents include a commentary from the employee or proof this form was sent for signature.

#### **R-3 Form Information**

Add all incurred costs-todate information for the rehabilitation plan.

#### **E-Signature**

The signature must match the Campus user profile name.

Mark the checkbox attesting to the legality of the signature and confirming the accuracy of the document.

|                                                                                                    |                                                                                                    |                                                                                                    | 0                                                                                                    |                                                                                                    |
|----------------------------------------------------------------------------------------------------|----------------------------------------------------------------------------------------------------|----------------------------------------------------------------------------------------------------|----------------------------------------------------------------------------------------------------|----------------------------------------------------------------------------------------------------|
| Assigned QRC                                                                                                    | Amendment                                                                                                    | \$                                                                                                    | Supporting Information                                                                                                    | Co                                                                                                    |
| Plan Barrier Narrative Report                                                                                                    |                                                                                                    |                                                                                                    |                                                                                                    |                                                                                                    |
| Please provide a Narrative if applicable, either by filling o                                                                                                    | ut the field below or attaching a document in the provided attachment section                                                                                                    |                                                                                                    |                                                                                                    |                                                                                                    |
| Plan Barrier Narrative Report<br>Narrative                                                                                                    |                                                                                                    |                                                                                                    |                                                                                                    |                                                                                                    |
| Plan Barrier Narrative Document Upload                                                                                                    |                                                                                                    |                                                                                                    |                                                                                                    |                                                                                                    |
| + UPLOAD DOCUMENT                                                                                                    |                                                                                                    |                                                                                                    |                                                                                                    |                                                                                                    |
| File Name                                                                                                    | File Type                                                                                                    | Description                                                                                                    |                                                                                                    | Remove                                                                                                    |
|                                                                                                    |                                                                                                    |                                                                                                    |                                                                                                    |                                                                                                    |
| File Name                                                                                                    | File Type                                                                                                    | Description                                                                                                    |                                                                                                    | Remove                                                                                                    |
| File Name<br>Test toc dock<br>R-3 Form Information                                                                                                    | File Type<br>Misselaneous                                                                                                    | Description<br>Miseilaneous description                                                                                                    |                                                                                                    | Remove                                                                                                    |
| FIE Name<br>text toc.doc:<br>R-3 Form Information<br>Flease attach all incurred cost-to-date information regan<br>+ UPLOAD DOCUMENT                                                                                                    | File Type<br>Unicalization<br>ding the Rehub Plan broken down by Service Caragory.                                                                                                    | Description<br>Misieflaneous description                                                                                                    |                                                                                                    | Kenove                                                                                                    |
| File Name Tet SEC GOC RC3 FORM Information Plass attach all incurred cost-to-date information regars + UPLOAD DOCUMENT The Name                                                                                                    | File type<br>Mitatianess<br>drig the Rahab Pilan broken down by Service Category.<br>File type                                                                                                    | Description<br>Missidianeous desription<br>Description                                                                                                    |                                                                                                    | Kenove                                                                                                    |
| Ne Name Vart to door R-3 Form Information Fases each all incurred cost-of-are information regen + URAD BOOMINT  Vite Name  To the parties:                                                                                                    | File Type<br>Chastleneous<br>ding the Rahab Plan broken down by Service Category.<br>File Type                                                                                                    | Beschiption<br>Misselfaneous description<br>Beschiption                                                                                                    |                                                                                                    | Remove                                                                                                    |
| rite Name<br>Vest tot door<br>R-3 Form Information<br>Pass status hill incurred costor-dates information regan<br>+ UPLAND BOCUMENT<br>The Name<br>To the partice:<br>Typu clarges with the gibin you have 15 days from nece                                                                                                    | File type<br>Unicationeous<br>drig the Rehab Plan broken down by Service Casegory.<br>File type                                                                                                    | Description<br>Missifianeous description<br>Description<br>yettion must be files with the departments on a Rankal Tatsion Request form.                                                                                                    |                                                                                                    | Kamove                                                                                                    |
| Ne Name  Net too door  R.3 Form Information  Pass stach all incurse cost-of-date information regan  URL Name  To the partice:  Typud stages with the plan, you have 15 days from reco                                                                                                    | File Type<br>Mitatilanesis<br>drig the Rehab Pilan broken down by Service Category.<br>File Type<br>ngt of the proposed pilan to resolve the disagreement or object to the proposed pilan. The object                                                                                                    | Description<br>Missidaneous description<br>Description                                                                                                    |                                                                                                    | Kemove<br>T                                                                                                    |
| Ne Name  Set to doc  R.3 Form Information Pase stable Information regan  URL Data DocUMENT  Ne Name  To the particle  Typud stages with the plan, you have 15 days from rece Maintained in plan privacy and confidentiality Mriasa to confidential days you have 15 days from received and the plan stages and the definements  The plane staff the definements  The plane staff the definements  The plane                                                                                                    | File Type<br>Missilareau<br>ding the Rehab Plan broken down by Service Category.<br>File Type<br>right of the proposed plan to resolve the diagreement or object to the proposed plan. The object to the proposed plan. The object to the proposed plan. The object to the proposed plan. The object to the proposed plan. The object to the proposed plan. The object to the proposed plan. The object to the proposed plan. The object to the proposed plan to resolve the plane plane.                                                                                                    | Description<br>Missidaneous description<br>Description<br>(etcon must be filed with the department on a faibuli tation Request form,<br>or upper and munitary such have automate access to the data and may be used for status investig<br>to be analysed and munitary such have automate access to the data and may be used for status investig                                                                                                    | prices and statistics too may whose to apply the state bot "you vit                                                                                                    | Remove                                                                                                    |
| rite Name<br>rest to des<br>R-3 Form Information<br>Plass statu Al Incurse Casto data Mometon regar<br>+ UPLAND DOCUMENT<br>The Name<br>To the partice:<br>Thy diagrees with the plas, you have 15 days from rece<br>makebalance of momenta as you have 15 days from rece<br>makebalance of momenta as you have 15 days from rece<br>makebalance of momenta as you have 15 days from rece<br>makebalance of momenta as you have 15 days from rece<br>makebalance of momenta as you have 15 days from rece<br>makebalance of momenta and watabalance of momental<br>makebalance of momenta and watabalance of momental<br>makebalance of momenta and watabalance of momental<br>makebalance of momental and watabalance of momental<br>makebalance of momental and watabalance of momental<br>makebalance of momental and watabalance of momental<br>makebalance of momental and watabalance of momental of momental<br>momental and momental and watabalance of momental<br>momental of momental and watabalance of momental<br>momental of momental and watabalance of momental and watabalance of momental<br>momental and momental and watabalance of momental and watabalance of momental<br>momental of momental and watabalance of momental and watabalance of momen                                                                                                    | File type<br>Utualizesus<br>ding the Relab Plan broken down by Service Category.<br>File type<br>rise to the proposed plan to resolve the disagreement or objects to the proposed plan. The objects of the proposed plan. The object of the proposed plan. The object of the proposed plan. The object of the proposed plan.                                                                                                    | Description<br>Missistiveus description<br>Description<br>juption must be filled with the department on a Rahabilitation Request form.<br>If Labor and Industry sziff members who have authorized access to the data and may be used for szen investig<br>et the employer and insurer for your claim, the Office of Administrative Hearings, the Worker Compensation                                                                                                    | genore and exertistics. You may refuse to apply the east, but if you ref<br>Court of Appents, the Departments of Revenue and Health, and the W                              | Kempve<br>Remove<br>Remove<br>Resourceam may be delayed or denied, or the form may be returned to you. The<br>Investri Compensation Mandarake Association. |
| nte Name<br>Het te dec<br>R-3 Earch Information<br>Het Bes status All information regan<br>UTLAND BOCUMENT<br>The Name<br>To the partic:<br>Typu Garges e With the site, you have 15 days from nece<br>manabalitication plan privacy and confidentiation<br>Privates or confidentiation plan privacy and to form all<br>All additionation form anabability<br>Minos and the All additionation form and the discont bulk submittation form and accession forman                                                                                                    | File type Unicalizeness Unicalizeness Unical | Bescription      Missidiareau description      Bescription      Bescription      Bescription      Bescription      Company of the departments on a mahabitation nequest form.      of salor and industry staff membras which are administration stagest form.      of salor and industry staff membras which are administration stagest form.      formas, such as large print, brails or addin, To replets, cell (Stri 1284-S025 or 1-80-S32-S354.                                                                                                    | galona and contribut. You may refune to supply the data boo F you may<br>Court of Appairs, the Oppermetters of Reserve and Health, and the fit                              | Kenove                                                                                                    |
| rite Name<br>rest to deco<br>R-3 Form Information<br>Pass sease al information regar<br>+ UTLAND DOCUMENT<br>This Name<br>Type of searce<br>standardination plan proves and confidentiality<br>Type of searce<br>standardination plan proves and searce form and one<br>standardination plan proves and searce to the second plan of the searce<br>standardination plan proves and searce to the second plan of the searce<br>standardination plan proves and searce to the second plan of the searce<br>standardination form analysis                                                                                                    | File type Usualizedus dirg the Rahab Plan broken down by Service Category. File type File type exception of the proposed plan to resolve the diagreement or object to the proposed plan. The object of the proposed plan to resolve the diagreement or object to the proposed plan. The object of the proposed plan to resolve the diagreement or object to the proposed plan. The object of the proposed plan to resolve the diagreement or object to the proposed plan. The object of the proposed plan to resolve the diagreement or object to the proposed plan. The object of the proposed plan to resolve the diagreement or object to the proposed plan.                                                                                                    | Description<br>Missistianeous description<br>Description<br>jection must be filled with the department on a Anaba Titation Request form.<br>of Labor and industry staff members who have authoritied access to the data and may be used for states investig<br>it. The employer and issuer for your calm, the differs of Adaministration Heaving, the Wooten Competences                                                                                                    | genera and sasterice. You may refuse to supply the size, but if you ref<br>Court of Angeles, the Organizations of Revenue and Health, and the in                            | Kenove                                                                                                    |
| rite Name<br>verste deo<br>R-3 Form Information<br>Pass statul All Incurred Casto date Information regan<br>+ UPLAND DOCUMENT<br>The Name<br>To the partic<br>Typol stagere which the pilen, you have to days from rece<br>ReadBilliterio from an excellent and man<br>ReadBilliterio from analelimity<br>This form du cleants the which submitting from statutes<br>trade to commention and the submitting from the<br>ReadBilliterio from analelimity<br>This form du cleants to the which submitting from statutes<br>to a statutes and based to the submitting from the<br>ReadBilliterio from analelimity<br>This form du cleants to the which submitting from the<br>statute to commit That                                                                                                    | File type<br>Uticalizes as<br>ding the Rehab Plan broken down by Service Category.<br>File type<br>expected free proposed plan to resolve the disagreement or object to the proposed plan. The ob-<br>plan solution or out-product and the second by any out-proceed plan. The ob-<br>plan solution or out-product any out-plan solution or out-produc-<br>te subplied to anyone who has access to the file or the data by subcirtation or out-produc-<br>te solution of anyone who has access to the file or the data by subcirtation or out-produc-<br>te to solution any out-plan solution of the form can be made available in different<br>comparisation benefits to which the person is not exercise by woowing more presenting or                                                                                                    | Description Misiofianeus description Misiofianeus description Description geton must be filed with the department on a Rahabitation Request form. ar ubor and industry sam manhait such have automoted access to the data and may be used for state investig to the employer and insurer for your climits the Office of Administrative rearings. In Withered Compensation formats, such as large print, draille or audio. To request, call (511) 284-8022 or 1.800-842-8534. Instanting or failing to discuss any manhait fact it guilty of theirt and shall be presented pursuant to Minnessita                                                                                                    | prions and statistics tho may refuse to supply the data, but if you refuse to supply the data, but if you refuse to the the operatives of Reviews and Health, and the W     | Kenove                                                                                                    |
| nte Name  ***********************************                                                                                                    | File Type Unitableness Unitableness Unitable | Bescription      Missidiareau description      Bescription      Bescription      Bescription      Bescription      Bescription      Compared and intervent of the departments on a Rehabilitation Request form.      of Labor and industry carl members who have authoritied access to the data and may be used for states investing     the temployee and industry carl members who have authoritied access to the data and may be used for states investing     formats, such as large print, traille of audio. To request, call dist 1288-8022 or 1-800-322-333.      restating or failing to disclose any material fact is guilty of owell and thall be sensenced pursuant to Minnesson                                                                                                    | gelone and satisfies the may refuse to supply the size, but Pysium<br>Court of Agence, the Organization of Review and Health, and the in<br>Sammer 1 609 52, codd 3.        | Kenove                                                                                                    |
| rite Name<br>rest to dec<br>R-3 Form Information<br>Plass status in incurred costor-data information regar<br>+ UPLAND DOCUMENT<br>The Name<br>Tea Annotetic Status (Status)<br>Tea Annotetic Status)<br>Tea Annotetic Status (Status)<br>Tea Annotetic Status)<br>Tea Annotetic Status (Status)<br>Tea Annotetic Status)<br>Tea Annotetic Status (Status)<br>Tea Annotetic Status)<br>Tea Annotetic Status (Status)<br>Tea Annotetic Status)<br>Tea Annotetic Status)<br>Tea Annotetic Status (Status)<br>Tea Annotetic Status)<br>Tea Annotetic Status)<br>Tea Annotetic Status (Status)<br>Tea Annotetic Status)<br>Tea Annotetic Status (Status)<br>Tea Annotetic Status)<br>Tea Annotetic Status)<br>Tea Annotetic Status)<br>Tea Annotetic Status (Status)<br>Tea Annotetic Status)<br>Tea Annotetic Status)<br>Tea Annotetic Status (Status)<br>Tea Annotetic Status)<br>Tea Annotetic Status (Status)<br>Tea Annotetic Status)<br>Tea Annotetic Status (Status)<br>Tea Annotetic Status)<br>Tea Annotetic Status (Status)<br>Tea Annotetic Status)<br>Tea Annotetic Status (Status)<br>Tea Annotetic Status)<br>Tea Annotetic Status (Status)<br>Tea Annotetic Status)<br>Tea Annotetic Status)<br>Tea Annotetic Status)<br>Tea Annotetic Status (Status)<br>Tea Annotetic Status)<br>Tea Annotetic St | File type Uticalizesus Uticalizesus Uticaliz | Description Missistivesus description Missistivesus description Description (description) (section must be filed with the department on a Rahabilitation Request form. If Labor and Industry staff members who have authorized access to the data and may be used for state investig (section must be filed with the department on a Rahabilitation Request form. If Community of the management of the section of the section of the sect | gations and existing: The may refuse to acapty the data, but if you ref<br>Court of Acaptal: the Departments of Revenue and Health, and the re<br>Stanues I 609 51, node 3. | Kenove                                                                                                    |

|    | Review the information<br>under the <b>Instructions to</b><br><b>QRC</b> section.                                                                                                    | Instructions to QRC<br>This form can be used in several ways and might be filed multiple times during the of<br>To withdraw as the QRC. Use this form to withdraw as the arranged QRC from a re<br>When you submit this form, this file will be routed to the Department of Labor and<br>if the QRC elects to withdraw from a rehabilitation file where no insertion is pender<br>Note: If you are a withdr                                                                                                    | course of a rehabilitation plan.<br>rehabilitation file if the insurer has denied further lability for the injury<br>1 industrys Vocational Rehabilitation unit (VRU).<br>ag for the lability issue, use the R.B. Rehabilitation Plan Closure form if<br><b>rawing QRC, you are re</b> | y for which rehabilitation services are being p<br>n accordance with Minn. Rules 5220.0510, sud<br><b>quired</b> to attac | rovided and a claim petition, objection to discortinuance, request for an administrative conference<br>a. 25(4).<br>h documentation including serv                                                                                   | ce or any other document initiating Itigation has been filed |
|----|----------------------------------------------------------------------------------------------------|----------------------------------------------------------------------------------------------------|----------------------------------------------------------------------------------------------------|----------------------------------------------------------------------------------------------------|----------------------------------------------------------------------------------------------------|--------------------------------------------------------------|
|    |                                                                                                    | associated costs to date.                                                                                                    |                                                                                                    |                                                                                                    |                                                                                                    |                                                              |
| 7. | Do you want to distribute this document?                                                                                                    | Be two Water to Distribute the decurrent     One          To reference of the decurrent     Distribute Electronically     uses submit to secure parties all reade an enail softying them of the document.     Send to Party     Parame     Parametrisant of to                                                                                                    | Rada<br>Adjuttes, 890 insurance                                                                                                    |                                                                                                    | Address<br>Desing 115-insure Biginal Lon                                                                                                    |                                                              |
|    | Yes                                                                                                    | Discribute Manually                                                                                                    | Service of Process Designee, 670 insurance                                                                                                    |                                                                                                    | ctesting719-insureraginal.com                                                                                                    |                                                              |
|    | Under the <b>Send to Party</b><br>column, select the<br>parties to be served<br>electronically via email.<br>Under the <b>Distribute</b><br><b>Manually</b> section, the<br>parties that cannot<br>receive the document<br>electronically will be<br>listed. Select the parties<br>to be served by mail. | The parties able (constructed the all varies detroin kally monage) compared.<br>I construct the varies of the all varies detroin kally monage (constructed to all records detroined on the second detroined to all records parties and the second detroined to all records parties.<br>I construct the second detroined to all records parties.<br>I records the second detroined to all records parties.<br>I records the second detroined t |                                                                                                    | Refe<br>Ruhal Provider<br>Histori<br>Dra layes<br>Dra layes<br>Histori                                                    | Address           P3 BD127285, BD1291 W4L2FVIN, BD27           102 H046*7 B1, Sb07 24 M4 H549178           127 H444*7 B1, Sb07 24 M4 H549178           127 H444*1 B120 H14           127 GB1744; D, 25 M2 M16 32150           United | C BACK BOBBET FORM -}                                        |
|    | Mark the box attesting<br>the form has been<br>provided to all required<br>parties and click the<br><b>Submit Form</b> button.                                                                                                    | Note: Use the <b>Save as Draft</b> of save in the <b>My Forms</b> tab on                                                                                                    | option if signatures or<br>1 the dashboard.                                                                                                    | additional info                                                                                                    | rmation is needed. This will allow                                                                                                    | w for the form to                                            |
|    | <b>No</b><br>Click the <b>Submit Form</b><br>button.                                                                                                    | Do You want to planifacto this Document?                                                                                                    |                                                                                                    |                                                                                                    |                                                                                                    | €- BAX BIBBETORE →                                           |

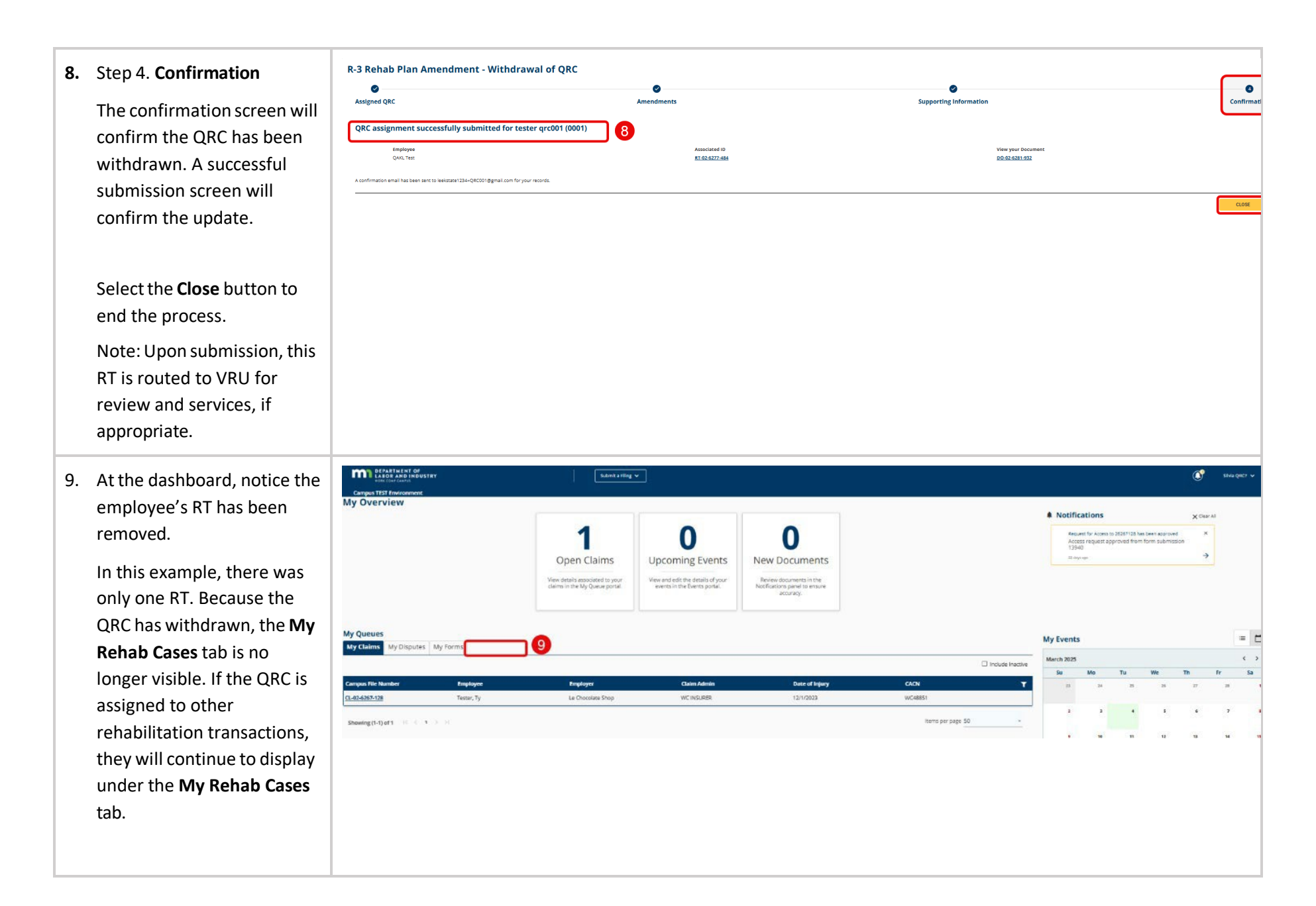